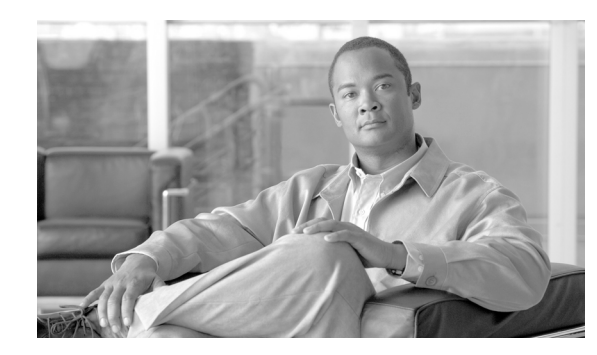

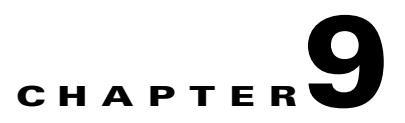

# **CS-MARS Integration for Cisco Unified Wireless**

A secure unified network, featuring both wired and wireless access, requires an integrated, defense-in-depth approach to security, including cross-network anomaly detection and correlation that is critical to effective threat detection and mitigation.

This chapter outlines how CS-MARS can be integrated with a Cisco Unified Wireless Network to extend cross-network anomaly detection and correlation to the WLAN, providing network security staff with visibility across all elements of the network.

Software implementation, screenshots, and behavior referenced in this chapter are based on the releases listed in Test Bed Hardware and Software, page 9-24. It is assumed that the reader is already familiar with both CS-MARS and the Cisco Unified Wireless Network.

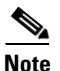

This guide addresses only CS-MARS features specific to Cisco Unified Wireless integration.

# **CS-MARS Cross-Network Security Monitoring**

CS-MARS security monitoring combines cross-network intelligence, sophisticated event correlation, and threat validation to effectively identify potential network and application threats.

Network intelligence is gained through the efficient aggregation and correlation of massive amounts of network and security data from devices across the network, including network devices and host applications from Cisco and other vendors. This extensive monitoring enables critical visibility into overall network status, traffic flows, and events. For more information on CS-MARS, refer to Reference Documents, page 9-25.

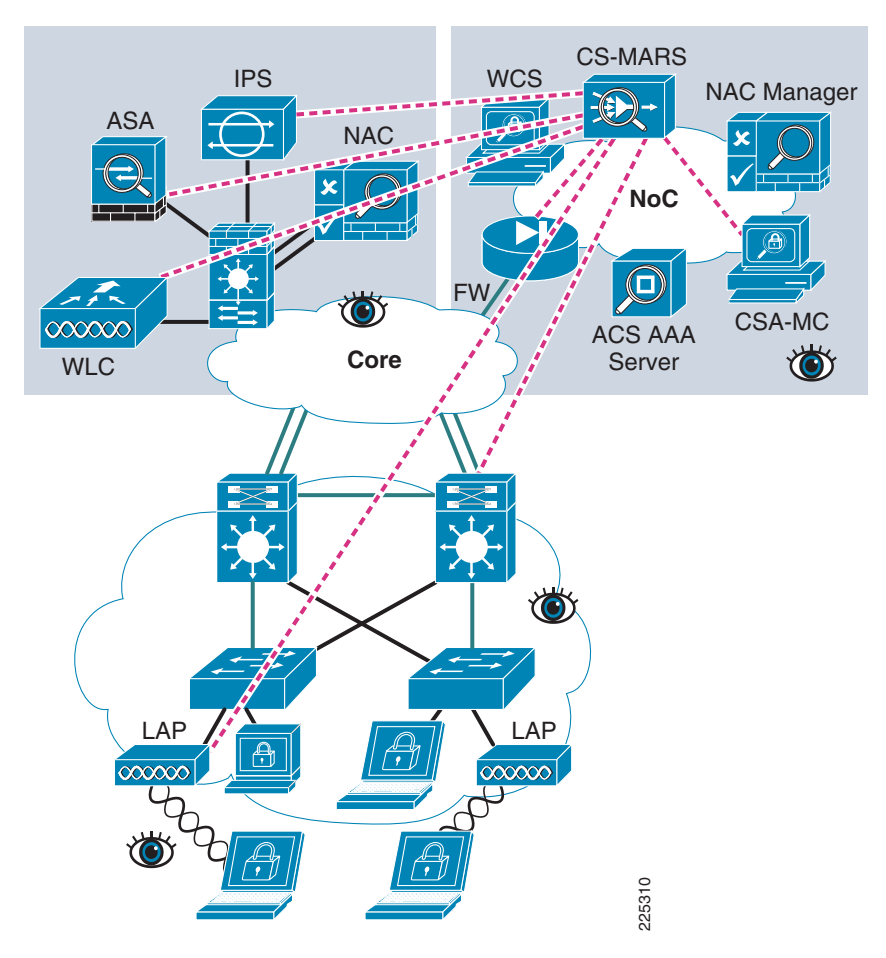

#### Figure 9-1 CS-MARS Cross-Network Anomaly Detection and Correlation

## **Extending CS-MARS Visibility to Cisco Unified Wireless**

CS-MARS Release 5.3.2 introduced native support for Cisco Unified Wireless Network devices that extends visibility to the WLAN, integrating WLAN events into its threat detection, investigation, mitigation, and reporting capabilities.

This includes visibility into WLAN events such as:

- WLAN DoS attacks
- Rogue APs
- 802.11 probes
- Ad hoc networks
- Client exclusions and blacklisting
- WLAN operational status

For more information, refer to CS-MARS for Cisco Unified Wireless Features, page 9-13.

CS-MARS is complementary to the WLAN-specific anomaly detection and correlation features offered by the Cisco WLC and Wireless Control System (WCS), offering network security staff an integrated view of the entire network that is critical to cross-network anomaly detection and correlation. For more information on WCS, refer to Reference Documents, page 9-25.

# Implementing CS-MARS and Cisco WLC Integration

# **Configuring the Cisco WLC**

In order for CS-MARS to obtain visibility into events on a Cisco Unified Wireless Network, each Cisco WLC must be configured to send SNMP traps to CS-MARS.

In addition, if CS-MARS discovery of each WLC and its connected LWAPP APs is required, a read-only community string must also be configured on each WLC. This enables CS-MARS to query the WLC and obtain this information.

The configuration steps required to enable CS-MARS and WLC integration are:

- 1. Enable SNMP v1 (CS-MARS currently only supports SNMP v1).
- 2. Define the community settings for use with CS-MARS.
- 3. Verify that the required SNMP traps are enabled.
- 4. Define CS-MARS as an SNMP trap receiver.

The following are detailed instructions on how to implement each of these steps:

#### **Step 1** Enable SNMP v1.

On the WLC, go to **Management** -> **SNMP** -> **General**. Verify the general SNMP parameters, set the state box next to SNMP v1 Mode to **Enable** and click **Apply** (see Figure 9-2).

|                                                                  |                 |               |                 |          | Sa <u>v</u>      | e Configuration 📋 | <u>P</u> ing   Lo <u>q</u> out | <u>R</u> efresh |
|------------------------------------------------------------------|-----------------|---------------|-----------------|----------|------------------|-------------------|--------------------------------|-----------------|
| cisco                                                            | <u>M</u> ONITOR | <u>W</u> LANs |                 | WIRELESS | <u>S</u> ECURITY | MANAGEMENT        | C <u>O</u> MMANDS              | HELP            |
| Management                                                       | SNMP Sy         | stem Su       | mmary           |          |                  | -                 | Ap                             | ply             |
| Summary                                                          | Name            |               | wlc-2106-br     | •        |                  |                   |                                |                 |
| <ul> <li>SNMP</li> <li>General</li> <li>SNMP V3 Users</li> </ul> | Location        |               | SW-Branch       |          |                  |                   |                                |                 |
| Communities<br>Trap Receivers<br>Trap Controls                   | Contact         |               |                 |          |                  |                   |                                |                 |
| Trap Logs                                                        | System D        | escriptio     | n Cisco Control | ler      |                  |                   |                                |                 |
| HTTP<br>Telnet-SSH                                               | System O        | bject ID      | 1.3.6.1.4.1.9.  | 1.828    |                  |                   |                                |                 |
| Serial Port                                                      | SNMP Port       | t Numbei      | 161             |          |                  |                   |                                |                 |
| Local Management<br>Users<br>User Sessions                       | Trap Port       | Number        | 162             |          |                  |                   |                                |                 |
| Logs                                                             | SNMP v1         | Mode          | Enable 💌        |          |                  |                   |                                |                 |
| Mgmt Via Wireless<br>Frech Support                               | SNMP v2c        | Mode          | Disable 💌       |          |                  |                   |                                |                 |
|                                                                  | SNMP v3 M       | Mode          | Enable 💌        |          |                  |                   |                                |                 |
| 0                                                                |                 |               |                 |          |                  |                   | 10.00.001                      | - <i>(</i> )    |

#### Figure 9-2 Enabling SNMP v1 on a Cisco WLC

 $\frac{\mathbf{N}}{\mathbf{Note}}$  SNMP v1 is disabled by default on the WLC.

**Step 2** Define the community settings for use with CS-MARS.

On the WLC, go to **Management** -> **SNMP** -> **Communities**. Define a read-only community string for use with CS-MARS and the source IP address and mask of the CS-MARS management station. Set the access mode to **Read Only**, the status to **Enable**, and then click **Apply** (see Figure 9-3).

#### Figure 9-3 Defining the Community Settings for Use with CS-MARS

|                                                                                                    |                                  |                    |                   | Sa <u>v</u> e    | Configuration   ]   | Ping   Logout    | :   <u>R</u> efresh |
|----------------------------------------------------------------------------------------------------|----------------------------------|--------------------|-------------------|------------------|---------------------|------------------|---------------------|
| cisco                                                                                                    | <u>M</u> ONITOR <u>W</u> LANS    | <u>C</u> ONTROLLER | W <u>I</u> RELESS | <u>S</u> ECURITY | M <u>A</u> NAGEMENT | C <u>O</u> MMAND | S HE <u>L</u> P     |
| Management                                                                                                    | SNMP v1 / v2c C                  | ommunity > Ne      | W                 |                  | < Ba                | ck               | Apply               |
| Summary                                                                                                    | Community Name                   | csmars             |                   |                  |                     |                  |                     |
| <ul> <li>SNMP</li> <li>General</li> <li>SNMP V3 Users</li> </ul>                                                                                                    | IP Address                       | 10.20.30.34        |                   |                  |                     |                  |                     |
| Communities<br>Trap Receivers                                                                                                    | IP Mask                          | 255.255.255.2      | 55                |                  |                     |                  |                     |
| Trap Controls<br>Trap Logs                                                                                                    | Access Mode                      | Read Only          |                   |                  |                     |                  |                     |
| НТТР                                                                                                    | 01-1                             |                    |                   |                  |                     |                  |                     |
| Telnet-SSH                                                                                                    | status                           | Enable 💌           |                   |                  |                     |                  |                     |
| Serial Port                                                                                                    |                                  |                    |                   |                  |                     |                  |                     |
| Local Management<br>Users                                                                                                    |                                  |                    |                   |                  |                     |                  |                     |
| User Sessions                                                                                                    |                                  |                    |                   |                  |                     |                  |                     |
| 🕨 Logs                                                                                                    |                                  |                    |                   |                  |                     |                  |                     |
| Mgmt Via Wireless                                                                                                    |                                  |                    |                   |                  |                     |                  |                     |
| E Tech Support                                                                                                    |                                  |                    |                   |                  |                     |                  |                     |
|                                                                                                    |                                  |                    |                   |                  |                     |                  |                     |
| Communities<br>Trap Receivers<br>Trap Controls<br>Trap Logs<br>HTTP<br>Telnet-SSH<br>Serial Port<br>Local Management<br>Users<br>User Sessions<br>Logs<br>Mgmt Via Wireless<br>Tech Support | IP Mask<br>Access Mode<br>Status | 255.255.255.2      | 55                |                  |                     |                  |                     |

Note the following:

- If the IP address and IP Mask fields are left blank, they default to 0.0.0/0.0.0, permitting read-only access with this community string to any source IP address.
- It is recommended that access with any particular community string is restricted to only authorized source IP addresses.
- SNMP v1 passes all data in clear text, including the community strings, and is thus vulnerable to sniffing. Customers should review their security policy to determine if additional security techniques, such as IPSec or an out-of-band (OOB) management network, are required to protect SNMP v1 transactions.
- CS-MARS should only be granted read-only access. This is all that is required and ensures that only minimum necessary access privileges are granted, as recommended as a security best practice.
- **Step 3** Verify that the required SNMP traps are enabled.

On the WLC, go to **Management** -> **SNMP** -> **Trap Controls**. SNMP traps are sent for all events that have their associated checkbox checked. Set the trap controls required for monitoring and click **Apply** (see Figure 9-4).

|                               |                       |             |            |                  |                  | Sa Sa      | a <u>v</u> e Config | guration  | <u>P</u> ing  | Logout   <u>R</u> efres |
|-------------------------------|-----------------------|-------------|------------|------------------|------------------|------------|---------------------|-----------|---------------|-------------------------|
| CISCO                         | MONITOR <u>W</u> LANS |             | WIRE       | LESS             | <u>S</u> ECURITY | MANAGEME   | NT C <u>O</u>       | MMANDS    | HE <u>L</u> P |                         |
| Management                    | SNMP Trap Contr       | ols         |            |                  |                  |            |                     |           |               | Apply                   |
| Summary                       | Miscellaneous Trap    | IS          | Auto I     | RF Pro           | file Traps       | 8          | 02.11 S             | ecurity 1 | Fraps         |                         |
| SNMP                          | SNMP Authenticat      | tion        | <b>I</b> 1 | .oad Pro         | file             |            | WEP WEP             | Decrypt E | rror          |                         |
| General<br>SNMP V3 Users      | 🗹 Link (port) Up/Do   | wn          |            | Noise Pr         | ofile            |            | 🗹 IDS               | Signature | Attack        |                         |
| Communities<br>Trap Receivers | 🔽 Multiple Users      |             | Г 1        | Interfere        | nce Profile      |            |                     |           |               |                         |
| Trap Controls                 | 🔽 Rogue AP            |             |            | Coverag          | e Profile        |            |                     |           |               |                         |
| HTTP                          | 🗹 Config Save         |             | Auto I     | RF Upd           | late Traps       |            |                     |           |               |                         |
| Telnet-SSH                    | Client Related Trap   | s           |            | Channe           | el Update        |            |                     |           |               |                         |
| Serial Port                   | 🗌 802.11 Associatio   | 'n          | V          | Tx Pow           | er Update        |            |                     |           |               |                         |
| Local Management<br>Users     | 🗌 802.11 Disassoci    | ation       |            | ranc             |                  |            |                     |           |               |                         |
| User Sessions                 | 🗌 802.11 Deauthen     | tication    |            | raps<br>Icor Aut | hantiantian      |            |                     |           |               |                         |
| 🕨 Logs                        | 🔲 802.11 Failed Aut   | hentication |            |                  | Servers Not D    | ecoording  |                     |           |               |                         |
| Mgmt Via Wireless             | 🗌 802.11 Failed Ass   | ociation    |            | (MD103           | 361 761 3 1400 6 | Cosponding |                     |           |               |                         |
| 🕨 Tech Support                | Exclusion             |             |            |                  |                  |            |                     |           |               |                         |
|                               | Cisco AP Traps        |             |            |                  |                  |            |                     |           |               |                         |
|                               | 🗹 AP Register         |             |            |                  |                  |            |                     |           |               |                         |
|                               | ☑ AP Interface Up/I   | Down        |            |                  |                  |            |                     |           |               |                         |
|                               |                       |             |            |                  |                  |            |                     |           |               |                         |

#### Figure 9-4 Verifying WLC SNMP Trap Controls

**Step 4** Define CS-MARS as an SNMP trap receiver.

On the WLC, go to **Management** -> **SNMP** -> **Trap Receivers**. Add a new SNMP trap receiver with the name and IP address of CS-MARS. Set the status to **Enable** and click **Apply** (see Figure 9-5).

#### Figure 9-5 Defining CS-MARS as an SNMP Trap Receiver

|                                                             |                 |               |                    |          | Sa <u>v</u> e    | Configuration       | <u>P</u> ing   Lo <u>q</u> ou | t   <u>R</u> efresh |
|-------------------------------------------------------------|-----------------|---------------|--------------------|----------|------------------|---------------------|-------------------------------|---------------------|
| CISCO                                                       | <u>M</u> ONITOR | <u>W</u> LANs | <u>C</u> ONTROLLER | WIRELESS | <u>S</u> ECURITY | M <u>A</u> NAGEMENT | C <u>O</u> MMANE              | S HE <u>L</u> P     |
| Management                                                  | SNMP Tr         | ap Rece       | iver > New         |          |                  | < Ba                | ick                           | Apply               |
| Summary                                                     | Trap Rece       | eiver Nan     | ne csmars          |          |                  |                     |                               |                     |
| SNMP<br>General<br>SNMP V3 Users                            | IP Addres       | s             | 10.20.30.34        |          |                  |                     |                               |                     |
| Communities<br>Trap Receivers<br>Trap Controls<br>Trap Logs | Status          |               | Enable 💌           |          |                  |                     |                               |                     |
| нттр                                                        |                 |               |                    |          |                  |                     |                               |                     |
| Telnet-SSH                                                  |                 |               |                    |          |                  |                     |                               |                     |
| Serial Port                                                 |                 |               |                    |          |                  |                     |                               |                     |
| Local Management<br>Users                                   |                 |               |                    |          |                  |                     |                               |                     |
| User Sessions                                               |                 |               |                    |          |                  |                     |                               |                     |
| Logs                                                        |                 |               |                    |          |                  |                     |                               |                     |
| Mgmt Via Wireless                                           |                 |               |                    |          |                  |                     |                               |                     |
| 🕨 Tech Support                                              |                 |               |                    |          |                  |                     |                               |                     |
|                                                             |                 |               |                    |          |                  |                     |                               |                     |
| -                                                           |                 |               |                    |          |                  |                     |                               |                     |

225313

# **Configuring CS-MARS**

In order for CS-MARS to discover each Cisco WLC and its connected LWAPP APs, each WLC must be defined on CS-MARS. This provides CS-MARS with SNMP read-only access to the device so that it can obtain this and other device-specific information. This is the only configuration required on CS-MARS.

## **Manually Adding a Cisco WLC**

To manually add a Cisco WLC to CS-MARS, complete the following steps:

Step 1 On the CS-MARS GUI, navigate to ADMIN -> System Setup. In the middle section titled Device Configuration and Discovery Information, select Security and Monitor Devices (see Figure 9-6).

| aha                    | du.                                                             |                       |                   | SUMMA        |                 | QUERY / REPORTS      | RULES     | MANAGEMENT        | ADMIN      | HELP    |
|------------------------|-----------------------------------------------------------------|-----------------------|-------------------|--------------|-----------------|----------------------|-----------|-------------------|------------|---------|
| Euctor                 |                                                                 | Hone Management       | Ruston Davamotors | Euston Fotus |                 |                      |           | Aug 21, 2009 0    | 11.01.05   | H BDT   |
| 8                      | ADMIN   CS-MARS Standalone:                                     | csmars v5.3           | System rarameters |              |                 | Login: Administrat   | or (pnad  | min) :: Logout    | :: Acti    | vate    |
| LC S                   | -MARS Setup                                                     |                       |                   |              |                 |                      |           |                   |            |         |
|                        | Configuration Information<br>Networks for Dynamic Vulnerability | Scanning ( optional ) |                   |              |                 |                      |           |                   |            |         |
|                        | Authentication Configuration                                    |                       |                   |              |                 |                      |           |                   |            |         |
| De                     | evice Configuration and Discovery                               | Information           |                   |              |                 |                      |           |                   |            |         |
| $\checkmark$           | Security and Monitor Devices                                    |                       |                   |              |                 |                      |           |                   |            |         |
|                        | NetFlow Config Info ( optional )                                |                       |                   |              |                 |                      |           |                   |            |         |
|                        | IPS Signature Dynamic Update Set                                | tings                 |                   |              |                 |                      |           |                   |            |         |
|                        | IPS Custom Signature Update                                     |                       |                   |              |                 |                      |           |                   |            |         |
| То                     | opology Discovery Information ( c                               | ptional )             |                   |              |                 |                      |           |                   |            |         |
|                        | Community String and Networks                                   |                       |                   |              |                 |                      |           |                   |            |         |
|                        | Valid Networks                                                  |                       |                   |              |                 |                      |           |                   |            |         |
|                        | Topology/Monitored Device Update                                | Scheduler             |                   |              |                 |                      |           |                   |            |         |
|                        |                                                                 |                       |                   |              |                 |                      |           |                   |            |         |
| Copyrigh<br>All rights | ht © 2003–2007 Cisco Systems, Inc.<br>s reserved.               |                       |                   | s            | ımmary :: Incid | ents :: Query / Repo | rts :: Ru | les :: Management | : :: Admin | :: Help |

Figure 9-6 CS-MARS System Setup Screen

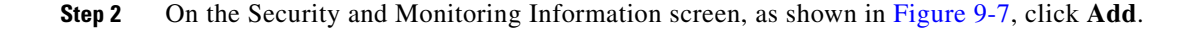

| w Setun System Maintenanc     | e liser Management System Pa | rameters Cust | am Setun      | INCIDE        | ROLES ROLES              | Aug 28, 2008 4:53:47 AM PDT  |
|-------------------------------|------------------------------|---------------|---------------|---------------|--------------------------|------------------------------|
| ADMIN   CS-MARS Standalon     | e: csmars v5.3               | uncers   cuse | Sin Secup     |               | Login: Administrator (pr | admin) :: Logout :: Activate |
|                               |                              |               |               |               |                          | · <u> </u>                   |
|                               |                              |               |               |               |                          |                              |
| ecurity and Monitoring Inforr | nation                       |               |               |               |                          |                              |
| Searc                         | h                            |               |               |               |                          |                              |
|                               |                              |               |               |               |                          | $\frown$                     |
| Edit Change Version           | Load From Seed File          |               |               |               | ¢                        | Back Delete Add              |
| Device Name                   | Device Type                  | Agents        | Access IP     | Reporting IP  | Monitoring Networks      | Device Display               |
| asa-2                         | Cisco ASA 8.0                |               | 10.20.30.32   | 10.20.30.32   |                          | <u>.</u>                     |
| basic                         | Cisco ASA 8.0                |               |               |               |                          |                              |
| engineering                   | Cisco ASA 8.0                |               |               |               |                          |                              |
| system-asa-2                  | Cisco ASA 8.0                |               |               |               |                          |                              |
| ITadmin                       | Cisco ASA 8.0                |               |               |               |                          |                              |
| ips-asa-2                     | Cisco IPS 6.x                |               |               | 10.20.30.33   |                          |                              |
| ips-3845-2                    | Cisco IPS 6.x                |               |               | 10.20.200.30  |                          |                              |
| ips1-4255                     | Cisco IPS 5.x                |               |               | 10.20.30.55   |                          |                              |
| pod1-wism-2-1                 | Cisco WLAN Controller 4.x    |               | 10.20.100.150 | 10.20.100.150 |                          |                              |
| pod1-ap1250-4.9e1d.2eac       | Cisco AP 4.x                 |               |               |               |                          |                              |
| wlc-2106-br                   | Cisco WLAN Controller 4.x    |               | 10.20.201.2   | 10.20.201.2   |                          |                              |
| AP2.3802                      | Cisco AP 4.x                 |               |               |               |                          |                              |
| AP1.3804                      | Cisco AP 4.x                 |               |               |               |                          |                              |
|                               |                              |               |               |               |                          |                              |
|                               |                              |               |               |               |                          | 1 to 5 of 5 25 per page 💽    |
|                               |                              |               |               |               |                          |                              |

#### Figure 9-7 CS-MARS Screen to Add a New Device

**Step 3** Add a Cisco WLC from the device type drop-down box by scrolling down to and selecting Cisco WLAN Controller 4.x.

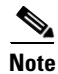

WLCs running Cisco Unified Wireless Network Software Release 5.x are supported and can be configured as a Cisco WLAN Controller 4.x (see Figure 9-8).

| hada.                                                                                                    |                                             |                                 |                       |                        |                  |        |
|----------------------------------------------------------------------------------------------------|---------------------------------------------|---------------------------------|-----------------------|------------------------|------------------|--------|
| ISCO                                                                                                    |                                             | SUMMARY INCIDENTS               | QUERY / REPORTS       | RULES MANAGEM          | ENT ADMIN        | HELP   |
| stem Setup System Maintenance Us                                                                                                    | er Management   System Paramete             | 's Custom Setup                 |                       | Aug 27, 20             | 08 9:57:00 AM    | PDT    |
| 3 ADMIN   CS-MARS Standalone: csm                                                                                                    | nars v5.3                                   |                                 | Login: Administra     | itor (pnadmin) :: Lo   | gout :: Activ    | vate   |
| 1. Enter the reporting IP (the IP address wher<br>2. * denotes a required field.<br>Device Type: Cisco ASA 7.0<br>Cisco Switch-CatOS ANY<br>Cisco Switch-CatOS ANY<br>Cisco Switch-CatOS ANY<br>Cisco VPN Concentrator 4.7<br>→ * Device<br>Cisco VPN Concentrator 4.7<br>Cisco VPN Concentrator 4.7<br>Cisco VPN Cisco VPN Cisco | re events originated from) to ensure that t | he system processes the events. |                       |                        |                  |        |
| → *Access Type:                                                                                                    | Generic V<br>Select V 3DES V                |                                 |                       |                        |                  |        |
| Login:<br>Password:                                                                                                    |                                             |                                 |                       |                        |                  |        |
| Enable Password:                                                                                                    |                                             |                                 |                       |                        |                  |        |
| Config Path:                                                                                                    |                                             | ]                               |                       |                        |                  |        |
| File Name:<br>SNMP RO Community:                                                                                                    |                                             |                                 |                       |                        |                  |        |
| → Monitor Resource Usage:                                                                                                    | NO                                          |                                 |                       |                        |                  |        |
|                                                                                                    |                                             |                                 | ⇔ Back                | Discover               | Next             |        |
| yright © 2003–2007 Cisco Systems, Inc.<br>ights reserved.                                                                                                    |                                             | Summary :: Incid                | dents :: Query / Repo | rts :: Rules :: Manage | ment :: Admin :: | : Help |

#### Figure 9-8 Adding a Cisco WLC on CS-MARS

The device entry fields change to reflect this device type and the WLC can be defined by entering this information:

- Device Name—WLC name
- Access IP—WLC IP address to be used for SNMP read-only access
- Reporting IP—WLC management interface IP address used as the source IP address for SNMP traps
- Access Type—Select SNMP (the only option available in the drop-down box)
- SNMP RO Community—SNMP community name defined on the WLC for use with CS-MARS
- Interface Information-WLC management interface IP address and network mask
- **Step 4** Once all the WLC information has been defined, click **Discover** (see Figure 9-9).

| em Setup    System Maintenance                                                                                                    | User Management System Parame                        | eters Custom Setup                 |    |              |                   |             | Aug 21, 2008 7 | 39:47 AM PDT |
|----------------------------------------------------------------------------------------------------|------------------------------------------------------|------------------------------------|----|--------------|-------------------|-------------|----------------|--------------|
| ADMIN   CS-MARS Standalone:                                                                                                    | csmars v5.3                                          |                                    |    | Lo           | gin: Administra   | itor (pnadr | nin) :: Logout | : Activate   |
| . Enter the reporting IP (the IP address                                                                                                    | where events originated from) to ensure th           | at the system processes the even   | ×. |              |                   |             |                |              |
| . * denotes a required field.                                                                                                    |                                                      |                                    |    |              |                   |             |                |              |
| Device Type: Cisco WLAN Controller                                                                                                    | 4.x                                                  |                                    |    |              |                   |             |                |              |
| → *Device Name:                                                                                                    | wlc-2106-br                                          |                                    |    |              |                   |             |                |              |
| → Access IP:                                                                                                    | 10 20 201 2                                          |                                    |    |              |                   |             |                |              |
| → Reporting IP:                                                                                                    | 10 20 201 2                                          |                                    |    |              |                   |             |                |              |
| → *Access Type:                                                                                                    | SNMP .                                               |                                    |    |              |                   |             |                |              |
| SNMP RD Community:                                                                                                    | *****                                                |                                    |    |              |                   |             |                |              |
|                                                                                                    |                                                      |                                    |    |              |                   |             |                |              |
|                                                                                                    |                                                      |                                    |    |              |                   |             |                | _            |
|                                                                                                    |                                                      |                                    |    |              |                   |             |                | -            |
| nter interface information:                                                                                                    |                                                      |                                    |    |              |                   |             |                |              |
| inter interface information:                                                                                                    | Remove Interface/IP                                  | ]                                  |    |              |                   |             |                |              |
| inter interface information:<br>Add Interface<br>Name:                                                                                                    | Remove Interface/IP                                  | Network Mask:                      |    |              |                   |             |                |              |
| Add Interface          Name:         Imanagement                                                                                                    | Remove Interface/IP<br>IP Address:                   | Network Mask:                      |    | Add IP/Netwo | erk Mask          | ]           |                |              |
| inter interface information:<br>Add Interface<br>Name:<br>IV management                                                                                                    | Remove Interface/IP<br>IP Address:<br>10 {20 {201 }2 | Network Mask:<br>255 {255 {255 }0  |    | Add IP/Netwo | ork Mask          | ]           |                |              |
| inter interface information:<br>Add Interface<br>Name:<br>IV management                                                                                                    | Remove Interface/IP<br>IP Address:<br>10 {20 {201}2  | Network Mask:<br>255 (255 )(255 )0 |    | Add IP/Netwo | ork Mask          | ]           |                |              |
| Inter interface information:          Add Interface         Name:         Image:         Image: | Remove Interface/IP<br>IP Address:<br>10 20 201 2    | Network Mask:<br>255 (255 (255 (0  |    | Add IP/Netwo | ork Mask<br>⇔Back | Disco       | ver            | t            |
| Inter interface information:          Add Interface         Name:         Imanagement                                                                                                    | Remove Interface/IP<br>IP Address:                   | Network Mask:<br>255 (255 (255 (0  |    | Add IP/Netwo | rk Mask<br>⇔Back  | Disco       | ver Nex        | t            |
| Add Interface          Add Interface         Name:         Imanagement                                                                                                    | Remove Interface/IP<br>IP Address:<br>10 20 201 2    | Network Mask:<br>255 (255 (255 0   |    | Add IP/Netwo | rk Mask<br>⇔Back  | Disco       | ver Nex        | t            |

#### Figure 9-9 Defining a Cisco WLC on CS-MARS

Note the following:

- The WLC management interface must be defined. Other interfaces will automatically be added upon successful discovery of the device.
- SNMP v1 access must already be enabled on the WLC for discovery to be successful (see Configuring the Cisco WLC, page 9-3).

Upon successful discovery of the WLC, any other interfaces and any currently associated access points are discovered and populated on the CS-MARS interface (see Figure 9-10).

If discovery is not successful, verify that:

- CS-MARS can ping the WLC.
- SNMP v1 is enabled on the WLC.
- SNMP community string defined on CS-MARS matches that defined on the WLC for CS-MARS.
- SNMP community string for CS-MARS is enabled on the WLC.
- CS-MARS source IP address matches that defined on the WLC.

| ahah                                                                                                    |                                                               |
|----------------------------------------------------------------------------------------------------|---------------------------------------------------------------|
| CISCO                                                                                                    | SUMMARY INCIDENTS QUERY / REPORTS RULES MANAGEMENT ADMIN HELP |
| System Setup System Maintenance User Management System Parameters Custom Setup                                                                                     | Aug 21, 2008 7:41:57 AM PDT                                   |
| ADMIN   CS-MARS Standalone: csmars v5.3                                                                                                    | Login: Administrator (pnadmin) :: Logout :: Activate          |
|                                                                                                    |                                                               |
| ote:<br>1. Enter the reporting IP (the IP address where events originated from) to ensure that the system processes the event<br>2. A decrete exercised Could Find | 5.                                                            |
| 2. * denotes a required field.                                                                                                    |                                                               |
| Device Type: Cisco WLAN Controller 4.x                                                                                                    |                                                               |
|                                                                                                    |                                                               |
| → *Device Name: wlc-2106-br                                                                                                    |                                                               |
| → Access IP: 10 20 201 2                                                                                                    |                                                               |
| → Reporting IP: 10 20 201 2                                                                                                    |                                                               |
| → *Access Type:                                                                                                    |                                                               |
| SNMP PO Community                                                                                                    |                                                               |
|                                                                                                    |                                                               |
|                                                                                                    |                                                               |
|                                                                                                    |                                                               |
| Enter interface information:                                                                                                    |                                                               |
| Add Interface Remove Interface/IP                                                                                                    |                                                               |
| Name: IP Address: Network Mask:                                                                                                    |                                                               |
|                                                                                                    | Add 10 /blotwork Mack                                         |
|                                                                                                    |                                                               |
| ap-manager 10 201 3 255 255 0                                                                                                    | Add IP/Network Mask                                           |
| □ virtual 1 1 1 1 1                                                                                                    | Add IP/Network Mask                                           |
|                                                                                                    |                                                               |
|                                                                                                    |                                                               |
|                                                                                                    |                                                               |
| Add Access Point Edit Access Point Delete Access Point                                                                                                    |                                                               |
| Aug Access Found Edit Access Found Delete Access Point                                                                                                    |                                                               |
| Access Point Name Access Point Type                                                                                                    |                                                               |
|                                                                                                    |                                                               |

#### Figure 9-10 Successful Cisco WLC Discovery on CS-MARS

#### **Step 5** Select **Submit** and then **Activate** the configuration.

Note that CS-MARS identifies an access point (AP) based on its MAC address rather than the typical Access IP/Reporting IP. To view the MAC address of a particular AP, scroll to the bottom of the WLC device page, check the box next to the name of an AP and click **Edit Access Point** (see Figure 9-12).

|                   | Remove Interface/IP                            |
|-------------------|------------------------------------------------|
| Name:             | IP Address: Network Mask:                      |
| 🗖 ap-manager      | 10 20 201 3 255 255 0 Add IP/Network Mask      |
| 🗖 virtual         | 1 1 1 1 Add IP/Network Mask                    |
| 🗖 management      | 10 /20 /201 /2 255 /255 /0 Add IP/Network Mask |
|                   |                                                |
|                   |                                                |
|                   |                                                |
| Add Access Point  | Edit Access Point Deinte Access Point          |
|                   |                                                |
| Access Point Name | Cisco AP 4.x                                   |
| AP2.3802          | Cisco AP 4.x                                   |
|                   |                                                |
|                   |                                                |
|                   | ⇔ Back Discover Submit                         |

#### Figure 9-11 Viewing a Cisco LWAPP Access Point on CS-MARS

The AP device name and MAC address is subsequently displayed (see Figure 9-12).

| → *Device Name:            | wlc-2106-br                                                                |                                       |     |
|----------------------------|----------------------------------------------------------------------------|---------------------------------------|-----|
| → Access IP:               | 1n 42n 42n1 42                                                             |                                       |     |
| → Reporting IP:            | Attps://10.20.30.34 - [csmars] WLAN Controller Context/Module-Cisco AP 4.x | - Microsoft Internet Explorer         | - 🗆 |
| → *Access Type:            | ululu<br>cisco                                                             |                                       |     |
| SNMP RO Community:         |                                                                            | Aug 27, 2008 10:21:53 AM PI           | DT  |
|                            | Standalone: csmars v5.3                                                    | Login: Administrator (pnadmin) :: Clo | se  |
|                            |                                                                            |                                       |     |
| ter interface information: | Device Type: Cisco AP 4.x                                                  |                                       |     |
|                            | → *Device Name: AP1.3804                                                   |                                       |     |
| Add Interface              |                                                                            |                                       |     |
| Name:                      | → "MAL Address: 00 : 17 : DF : A7 : 4F : E0                                |                                       |     |
| 🗖 management               |                                                                            |                                       |     |
|                            |                                                                            | Cancel Submit                         |     |
| ap-manager                 |                                                                            |                                       |     |
| 🗖 virtual                  |                                                                            |                                       |     |
|                            | Convright @ 2003-2007 Cisco Systems, Inc.                                  |                                       |     |
|                            | All rights reserved.                                                       |                                       |     |
|                            | (199) _                                                                    |                                       |     |
|                            | Done                                                                       | 🔄 🔁 👹 Internet                        |     |
| Add Access Point           | Edit Access Point Delete Access Point                                      |                                       |     |
|                            |                                                                            |                                       |     |
| Access Point Name          | Cisco AP 4.x                                                               |                                       |     |
| AP2.3802                   | Cisco AP 4.x                                                               |                                       |     |
|                            |                                                                            |                                       |     |
|                            |                                                                            |                                       |     |
|                            | r                                                                          |                                       |     |

|  | Figure 9-12 | Cisco LWAPP Access Point as a Device on CS-MARS |
|--|-------------|-------------------------------------------------|
|--|-------------|-------------------------------------------------|

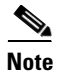

The MAC address of access points must be unique to enable accurate event logging.

For more information on how CS-MARS parses events from Cisco LWAPP APs, refer to CS-MARS WLAN AP Event Parsing, page 9-23.

# **CS-MARS for Cisco Unified Wireless Features**

This section provides a brief overview of the CS-MARS features to support Cisco Unified Wireless.

More information on the CS-MARS wireless LAN features is available in the *CS-MARS User Guide* (see Reference Documents, page 9-25).

# **WLAN Events**

CS-MARS support for Cisco Unified Wireless devices includes visibility into WLAN events such as:

- WLAN DoS attacks
- Rogue APs
- 802.11 probes
- Ad hoc networks
- Client exclusions/blacklisting
- WLAN operational status

To view all the WLAN events parsed by CS-MARS:

Step 1 Navigate to MANAGEMENT -> Event Management.

**Step 2** Select Cisco WLAN Controller 4.x from the pull down menu to review all the WLC events (see Figure 9-13).

#### Figure 9-13 Sample Subset of CS-MARS WLAN Events

| <ul> <li>junton in zona na</li> </ul>                                 |          |                                                                              |                                                                    |                                              |     |  |  |  |
|-----------------------------------------------------------------------|----------|------------------------------------------------------------------------------|--------------------------------------------------------------------|----------------------------------------------|-----|--|--|--|
| alada                                                                 |          |                                                                              | SUMMARY INCIDENTS QUERY                                            | REPORTS RULES MANAGEMENT ADMIN HE            | ELP |  |  |  |
| CISCO                                                                 | *        | line Management                                                              |                                                                    | Aug 20, 2000, 4/5(-1/, AN D                  | DT  |  |  |  |
|                                                                       | nagement | Oser management                                                              |                                                                    | Mug 20, 2000 4.30.10 MH PI                   |     |  |  |  |
| MANAGEMENT   CS-MARS Standalone: csma                                 | rs v5.3  |                                                                              | Login:                                                             | Administrator (pnadmin) :: Logout :: Activat | e.  |  |  |  |
|                                                                       |          |                                                                              |                                                                    |                                              |     |  |  |  |
| Search                                                                |          |                                                                              | Edi                                                                | t Group Delete Group Add Group               | р   |  |  |  |
| escription / CVE:                                                     | <b>(</b> | All Cisco WI AN Controller 4 x                                               | 1)                                                                 |                                              | T I |  |  |  |
| vent Description                                                      | CVE      | Severity Device Event ID                                                     |                                                                    | Groups                                       | -   |  |  |  |
|                                                                       | Name     | A circumstant constanting a second state                                     | half the state of the second state                                 |                                              |     |  |  |  |
| 912100 WLAN Host Blacklisted - Failed 80211 Auth[g]                   |          | CISCO WLAN CONTroller 4.X: WLAN Host E                                       | lacklisted - railed 80211 Auth                                     | Info/Mitigation/WLAN[9]                      |     |  |  |  |
| VIZIUL WLAN Host Blacklisted - Failed Association [9]                 |          | CISCO WLAN CONTroller 4.X: WLAN Host E                                       | lacklisted - railed Association                                    | Info/Mitigation/WLAN[9]                      | _ ! |  |  |  |
| 912102 WLAN Host Blacklisted - Failed 802.1x Auth[q]                  |          | CISCO WLAN CONTroller 4.X: WLAN Host E                                       | lacklisted - Falled SU2.1X Auto                                    | Info/Mitigation/WLAN[q]                      | - 1 |  |  |  |
| 712103 WLAN Host Blacklisted - Failed Web Auth g                      |          | CISCO WLAN CONTroller 4.x: WLAN Host E                                       | lacklisted - Falled Web Auth                                       | Info/Mitigation/WLAN[9]                      |     |  |  |  |
| 12104 WLAN Host Blacklisted - IP Theft[g]                             | 4        | CISCO WLAN CONTroller 4.X: WLAN Host E                                       | lacklisted - IP Inett                                              | Info/Mitigation/WLAN[q]                      |     |  |  |  |
| 12105 Rogue WLAN AP Detected On Wired Network                         |          | CISCO WLAN CONTroller 4.X: Rogue WLAN                                        | Cisco WLAN Controller 4.x: Rogue WLAN AP Detected On Wired Network |                                              |     |  |  |  |
| 12106 Rogue WLAN AP Detected [9]                                      |          | CISCO WLAN CONTroller 4.X: Rogue WLAN                                        | AP Detected                                                        | Info/WLAN/RogueFoundig                       |     |  |  |  |
| 12107 Adhoc WLAN Host Detected a                                      | 4        | CISCO WLAN CONTROLLEY 4.X: Adhoc WLAN                                        | Host Detected                                                      | Info/WLAN/RogueFound[q]                      |     |  |  |  |
| 12108 Rogue WLAN AP Removed[q]                                        | (        | CISCO WLAN Controller 4.X: Rogue WLAN                                        | AP Removed                                                         | Info/Misc/WLAN[q]                            |     |  |  |  |
| 12109 Managed WLAN AP Contained As A Rogue                            |          | Cisco WLAN Controller 4.x: Managed WL                                        | AN AP Contained As A Rogue                                         | Info/Mitigation/WLAN[g]                      |     |  |  |  |
| 12110 Managed WLAN AP No Longer Contained As A<br>Rogue               | (        | <ul> <li>Cisco WLAN Controller 4.x: Managed WL<br/>Rogue</li> </ul>          | AN AP No Longer Contained As A                                     | Into/Misc/WLAN(g)                            |     |  |  |  |
| 12111 WLAN Adhoc Auto Contained 9                                     |          | Cisco WLAN Controller 4.x: WLAN Adhoo                                        | Auto Contained                                                     | Info/Mitigation/WLAN                         |     |  |  |  |
| 12112 WLAN Adhoc No Longer Auto Contained                             | (        | Cisco WLAN Controller 4.x: WLAN Adhoc                                        | No Longer Auto Contained                                           | Info/Misc/WLAN                               |     |  |  |  |
| 12113 Rogue WLAN AP Auto Contained                                    |          | Cisco WLAN Controller 4.x: Rogue WLAN                                        | AP Auto Contained                                                  | Info/Mitigation/WLAN                         |     |  |  |  |
| 12114 Rogue WLAN AP No Longer Auto Contained                          | (        | Cisco WLAN Controller 4.x: Rogue WLAN                                        | AP No Longer Auto Contained                                        | Info/Misc/WLAN                               |     |  |  |  |
| 12115 NetStumbler 3.2.0 Wireless Scanner Detected                     |          | Cisco WLAN Controller 4.x: NetStumbler                                       | 3.2.0 Wireless Scanner Detected                                    | Probe/All q),<br>Probe/WLAN q                |     |  |  |  |
| )<br>12116 NetStumbler 3.2.0 Wireless Scanner No Longer<br>Detected ( | (        | <ul> <li>Cisco WLAN Controller 4.x: NetStumbler</li> <li>Detected</li> </ul> | 3.2.0 Wireless Scanner No Longer                                   | Info/Misc/WLAN @                             |     |  |  |  |
| 912117 NetStumbler 3.2.3 Wireless Scanner Detected                    | ė        | Cisco WLAN Controller 4.x: NetStumbler                                       | 3.2.3 Wireless Scanner Detected                                    | Probe/All ],<br>Probe/WLAN ]                 |     |  |  |  |
| 912118 NetStumbler 3.2.3 Wireless Scanner No Longer<br>Detected       | (        | Cisco WLAN Controller 4.x: NetStumbler<br>Detected                           | 3.2.3 Wireless Scanner No Longer                                   | Info/Misc/WLAN                               |     |  |  |  |
| 912119 NetStumbler 3.3.0 Wireless Scanner Detected 🖪                  |          | Cisco WLAN Controller 4.x: NetStumbler                                       | 3.3.0 Wireless Scanner Detected                                    | Probe/Alla),<br>Probe/WLANa                  |     |  |  |  |
| 212120 NetStumbler 3.3.0 Wireless Scanner No Longer<br>Detected 🔄     | (        | Cisco WLAN Controller 4.x: NetStumbler<br>Detected                           | 3.3.0 Wireless Scanner No Longer                                   | Info/Misc/WLAN a                             |     |  |  |  |
| 리그리그 Generic NetStumbler Wireless Scanner<br>Detected 예               |          | Cisco WLAN Controller 4.x: Generic Net                                       | stumbler Wireless Scanner Detected                                 | Probe/Alla),<br>Probe/WLANa                  |     |  |  |  |
| 912122 Generic NetStumbler Wireless Scanner No Longer<br>Detected     | (        | Cisco WLAN Controller 4.x: Generic Nets<br>Longer Detected                   | tumbler Wireless Scanner No                                        | Info/Misc/WLAN a                             |     |  |  |  |
| 912123 Wellenreiter Wireless Scanner Detected 🖣                       |          | Cisco WLAN Controller 4.x: Wellenreiter                                      | Wireless Scanner Detected                                          | Probe/All@,<br>Probe/WLAN@                   |     |  |  |  |

This screen presents all the events related to Cisco WLAN controllers that CS-MARS natively supports.

## **Event Groups Featuring WLAN Events**

CS-MARS correlates WLAN events into WLAN-specific and general event groups, as outlined in Table 9-1.

| Table 9-1 E      | vent Groups                             |
|------------------|-----------------------------------------|
| Event Group Type | Event Group                             |
| DoS              | DoS/All                                 |
|                  | DoS/Network/WLAN                        |
| Informational    | Info/High Usage/Network Device          |
|                  | Info/Misc/WLAN                          |
|                  | Info/Mitigation/WLAN                    |
|                  | Info/WLAN/RogueFound                    |
| Operational      | OperationalError/WLAN                   |
|                  | OperationalStatusChange/WLAN            |
| Penetration      | Penetrate/All                           |
|                  | Penetrate/GuessPassword/All             |
|                  | Penetrate/GuessPassword/System/Non-root |
|                  | Penetrate/SpoofIdentity/Misc            |

In CS-MARS queries and reports, the Event Group is represented as "Event Type".

# **Rules Based on WLAN Events**

CS-MARS features the WLAN-specific inspection rules shown in Table 9-2.

Table 9-2 Rules Based on WLAN Events

| CS-MARS Rule                          | CS-MARS Rule Group              |
|---------------------------------------|---------------------------------|
| System Rule: Operational Issue: WLAN  | System: Operational Issue       |
| System Rule: Rogue WLAN AP Detected   | System: Operational Issue       |
| System Rule: WLAN DoS Attack Detected | System: Network Attacks and DoS |

These rules are enabled by default and integrated into existing rule groups.

To view the details of a CS-MARS rule:

Step 1 Navigate to RULES.

**Step 2** Scroll down the list to find the rule.

If you know which Rule Group a rule belongs to, you can filter the list by selecting the appropriate Rule Group in the drop-down box next to **Group** (see Figure 9-14).

| Submark Nuclebris Build Outer / Reports Build Add Group   Full Configuration lissue Full Configuration lissue Full Configuration lissue Full Configuration lissue Full Configuration lissue Full Full Configuration lissue Full Full Configuration lissue Full Full Configuration lissue Full Full Full Configuration lissue Full Full Full Full Full Configuration lissue Full Full <p< th=""><th>dudu</th><th></th><th></th><th></th><th></th><th></th><th></th><th></th><th></th><th></th><th></th><th></th><th></th></p<>                                                                                                    | dudu                                                                                                    |                                                                                                    |                                                                                                    |                                                                                                    |                                                                                                    |                                                                                                    |                                                                                  |                                                                                                    |                                                             |                                                                                  |                                                                                     |                                                                        |                                                                                               |
|----------------------------------------------------------------------------------------------------|----------------------------------------------------------------------------------------------------|----------------------------------------------------------------------------------------------------|----------------------------------------------------------------------------------------------------|----------------------------------------------------------------------------------------------------|----------------------------------------------------------------------------------------------------|----------------------------------------------------------------------------------------------------|----------------------------------------------------------------------------------|----------------------------------------------------------------------------------------------------|-------------------------------------------------------------|----------------------------------------------------------------------------------|-------------------------------------------------------------------------------------|------------------------------------------------------------------------|-----------------------------------------------------------------------------------------------|
| Reletion fulles Aug 20, 2008 (size)   Aug 20, 2008 (size) Aug 20, 2008 (size)   Aug 20, 2008 (size) Aug 20, 2008 (size)   Aug 20, 2008 (size) Aug 20, 2008 (size)   Aug 20, 2008 (size) Aug 20, 2008 (size)   Aug 20, 2008 (size) Aug 20, 2008 (size)   System: Configuration issue Image: Adving and avg 20, 2008 (size)   System: Souther South Size Image: Adving and avg 20, 2008 (size)   System: Souther South Size Image: System: Souther South Size   System: South South Size Image: Size   System: South South Size Image: Size   System: South South Size Image: Size   System: South South Size Image: Size   System: South South Size Image: Size   System: South Size Size   System: South Size Image: Size   System: South Size Image: Size   Sys                                                                                                    | CISCO                                                                                                    |                                                                                                    |                                                                                                    |                                                                                                    |                                                                                                    | SUMMARY                                                                                                    | INCIDENTS                                                                        | QUERY / REF                                                                                                    |                                                             | ILES MAN                                                                         | AGEME                                                                               | NT AD                                                                  | MIN HELP                                                                                      |
| Test       CS-MARS Standalone: csmars v5.3       Login: Administrator (packing): g: Login: g: Login: Administrator (packing): g: Login: Administrator (packing): g: Login: Gin: A                                                  | Inspection Rules Dr                                                                                                    | on Rules                                                                                                    |                                                                                                    |                                                                                                    |                                                                                                    |                                                                                                    |                                                                                  | ][ ,                                                                                                    |                                                             | Aug                                                                              | 28.200                                                                              | 18 8:36:1                                                              | 9 AM PDT                                                                                      |
| System: Revenue I between the lower of the server of the server of the s | S RULES   CS-MA                                                                                                    | RS Standalone                                                                                                    | e: csmars v5.3                                                                                                    | I                                                                                                    |                                                                                                    |                                                                                                    |                                                                                  | Login: Adn                                                                                                    | ninistrator                                                 | (pnadmin)                                                                        | :: Lo                                                                               | gout ::                                                                | Activate                                                                                      |
| up:       System: Configurational Issue       View:       Active       Edit Group       Delete Group       Add Group         System: Redwork (Caso LS)       System: Redwork (Caso LS)       Image: System: Redwork (Caso LS)       Image: System: Redwork (Caso LS)                                                                                                    | spection Rules:                                                                                                    |                                                                                                    |                                                                                                    |                                                                                                    |                                                                                                    |                                                                                                    |                                                                                  |                                                                                                    |                                                             |                                                                                  |                                                                                     |                                                                        |                                                                                               |
| All       System: Database Server Advivy<br>System: Reconsistence       Status:       Advive         System: Reconsistence       System: Reconsistence       Time Range: 0h:10m         System: Reconsistence       System: Reconsistence       System: Reconsistence       System: Reconsistence         System: Reconsistence       System: Reconsistence       Time Range: 0h:10m         System: Reconsistence       System: Reconsistence       System: Reconsistence       System: Reconsistence         System: Reconsistence       System: Reconsistence       System: Reconsiste                                                                                                    | oup: System: Operation<br>System: Configur                                                                                                    | ation Issue                                                                                                    |                                                                                                    | •                                                                                                    |                                                                                                    | View:                                                                                                    | Active -                                                                         | Edit Gr                                                                                                    | oup                                                         | Delete 0                                                                         | iroup                                                                               | Ac                                                                     | ld Group                                                                                      |
| It system: New Maker Cuttors & (Ciso 1CS)       It usage       Status:       A dive         Dissign: Communication of the Maker Cuttors & (Ciso 1CS)       In usage       Time Range: 0:::::::::::::::::::::::::::::::::::                                                                                                    | dit System: Databas<br>System: Host Acti<br>System: Network                                                                                                    | e Server Activity<br>ivity<br>Attacks and DoS                                                                                                    |                                                                                                    |                                                                                                    |                                                                                                    |                                                                                                    |                                                                                  |                                                                                                    |                                                             |                                                                                  |                                                                                     |                                                                        |                                                                                               |
| Asystem: Reconnaissance       Time Range: 0h:10m         System: Resource issue       Bestime: Secure issue       Time Range: 0h:10m         System: Restricted Network: Traffic<br>System: Secure issue       Device       Reported       Keyword Severity       Count )       Close       Operation         System: Restricted Network: Traffic<br>System: Secure issue       System: Restricted Network: Traffic<br>System: Secure issue       Device       Reported       Keyword Severity       Count )       Close       Operation         System: Rule: CS-MARS DB partition filling up causing the next partition to be purged soon       ANY       None       ANY       ANY       ANY       CS-MARS Failure Saving Certificates/Fingerprints       Status:       Active         Action:       None       Time Range: 0h:10m       Time Range: 0h:10m       Time Range: 0h:10m       Time Range: 0h:10m         System: Rule: CS-MARS Failure to save a new or changed device SSL certificate or SSH key fingerprint,<br>CS-MARS Failed to Accept New SSH Key Fingerprint,<br>CS-MARS Failed to Accept New SSH Key Fingerprint,<br>CS-MARS Failed to Accept New SSH Key Fingerprint,<br>CS-MARS Failed to Accept New SSH Key Fingerprint,<br>CS-MARS Failed to Accept New SSH Key Fingerprint,<br>CS-MARS Failed to Accept New SSH Key Fingerprint,<br>CS-MARS failed to Accept New SSH Key Fingerprint,<br>CS-MARS failed to Accept New SSH Key Fingerprint,<br>CS-MARS failed to Accept New SSH Key Fingerprint,<br>CS-MARS failed to Accept New SSH Key Fingerprint,<br>CS-MARS failed to Accept New SSH Key Fingerprint,<br>CS-MARS failed to Accept New SSH Key Fingerprint,<br>CS-MARS failed to                                                                                                    | R System: New Main<br>System: Operation                                                                                                    | ware Outbreak (C<br>nal Issue                                                                                                    | ISCO ICS)                                                                                                    | n Usage                                                                                                    |                                                                                                    |                                                                                                    |                                                                                  |                                                                                                    |                                                             |                                                                                  | Status                                                                              | 5:                                                                     | Active                                                                                        |
| Sect       Openic       Reported       Reported       Repor                                                                                                    | A System: Reconna<br>System: Resource<br>System: Restricte<br>System: Security                                                                                   | issance<br>e Issue<br>d Network Traffic<br>Posture Complian                                                                                                    | nce (Cisco NAC)                                                                                                    | database partition<br>age. This is normal                                                                                                    | filled up to 75% of its cap<br>CS-MARS activity and wi                                                                                                    | acity and the next da<br>Il result in old events                                                                  | tabase partit<br>and incident                                                    | ion will be pur<br>s to purged fr                                                                                                    | rged soon t<br>om CS-MAR                                    | o create sp<br>RS databas                                                        | Time I<br>ace for<br>e. Users                                                       | Range:<br>new ever<br>are urge                                         | 0h:10m<br>nts. The<br>ed to archive                                                           |
| ANY       ANY       ANY       ANY       CS-MARS DB partition filling up causing the next partition to be purged soon       ANY       None       ANY       ANY       1         Rule Name:       System Rule: CS-MARS Failure Saving Certificates/Fingerprints       Status:       Active         Action:       None       Time Range:       0h:10m         Enscription:       This rule indicates a CS-MARS failure to save a new or changed device SSL certificate or SSH key fingerprint, based on explicit user action or automatic accept due to SSU/SSH Settings.       Secting 10:10m         Feed Open (       Source IP       Destination IP       Service Name       Event       Device       Reported       Keyword       Severity       Count )       D Cose       Open (         ANY       ANY       ANY       ANY       ANY       CS-MARS Failed to Accept New SSH Key Fingerprint, CS-MARS Failed to Accept New SSH Key Fingerprint, CS-MARS Failed to Accept New SSH Key Fingerprint, CS-MARS Failed to Accept New SSH Key Fingerprint, CS-MARS Failed to Accept New SSH Key Fingerprint, CS-MARS Failed to Accept New SSH Key Fingerprint, CS-MARS Failed to Accept New SSH Key Fingerprint, CS-MARS Failed to Accept New SSH Key Fingerprint, CS-MARS Failed to Accept New SSH Key Fingerprint, CS-MARS Failed to Accept New SSH Key Fingerprint, CS-MARS With a new IPS signature package, CS-MARS Failed to package New SSH Key Fingerprint, CS-MARS Failed to Accept New SSH Key Fingerprint, CS-MARS Failed to Accept New SSH Key Fingerprint, CS-MARS Failed to Accept New SSH Key Fingerprint, CS-MARS Failed to Package Accep                                                                                                    | fset Open ( source n                                                                                                    | P Destination IP                                                                                                    | Service Name                                                                                                    | Event                                                                                                    |                                                                                                    |                                                                                                    | Device                                                                           | Reported<br>User                                                                                                    | Keyword                                                     | Severity                                                                         | Count                                                                               | ) Close                                                                | Operation                                                                                     |
| Rule Name:       System Rule: C5-MARS Failure Saving Certificates/Fingerprints       Status:       Active         Action:       None       Time Range:       0h:10m         Description:       Time landicates a C5-MARS failure to save a new or changed device SSL certificate or SSH key fingerprint based on explicit user action or automatic accept due to SSL/SSH Settings.       Time Range:       0h:10m         fset       Open (       Source IP       Destination IP       Service Name       Event       Device       Reported       Keyword       Severity       Count       ) Close       Operation         ANY       ANY       ANY       ANY       C5-MARS Failed to Accept New SSL Key Fingerprint,       ANY       None       ANY       None       ANY       I       Image:       Operation         Rule Name:       System Rule: C5-MARS IPS Signature Data Failed to Accept New SSL Certificate       ANY       None       ANY       None       ANY       Image:       Op:10m         Description:       This rule indicates that one or more errors were encountered while attempting to automatically download and update C5-MARS with a new IPS signature package. The cause of error can range from failure to download IPS signature package. Compacting failure to accept the to to connective is supparting to automatically download and update C5-MARS with a new IPS signature package. C: S-MARS Failed to pareation       Device       Reported       Keyword       S                                                                                                    | ANY                                                                                                    | ANY                                                                                                    | ANY                                                                                                    | CS-MARS DB partition filling u                                                                                                    | p causing the next partition                                                                                                    | on to be purged soon                                                                                              | ANY                                                                              | None                                                                                                    | ANY                                                         | ANY                                                                              | 1                                                                                   |                                                                        |                                                                                               |
| Action:<br>Description:       None       Time Range:       Dh:10m         Description:       This rule indicates a CS-MARS failure to save a new or changed device SSL certificate or SSH key fingerprint based on explicit user action or automatic accept due to SSU/SSH Settings.         Set [Open {       Service IP]       Destination IP]       Service Name       Event       Device       Reported       Keyword       Severity [Count ]       Close       Dperation         Rule Name:       System Rule: CS-MARS Failed to Accept New SSL Certificate       ANY       None       ANY       ANY       CS-MARS Failed to Accept New SSL Certificate       ANY       None       ANY       ANY       ANY       CS-MARS Failed to Accept New SSL Certificate       ANY       None       ANY       ANY       ANY       CS-MARS Failed to Accept New SSL Certificate       ANY       None       ANY       ANY       ANY       CS-MARS failed to Accept New SSL Certificate       ANY       None       Time Range: 0h:10m         Description:       This rule indicates that one or more errors were encountered while attempting to automatically download and update CS-MARS with a new IPS signature package or other errors while update gate gate.<br>Trans failed to download IPS signature package.       Signature package.       None       ANY       ANY       Co-MARS failed to parse corrupted fignature package.       None       ANY       I       Co-MARS failed to parse corrupted fignature p                                                                                                    | Rule Name:                                                                                                    | System Rule: 0                                                                                                    | CS-MARS Failure                                                                                                    | Saving Certificates/Finge                                                                                                    | rprints                                                                                                    |                                                                                                    |                                                                                  |                                                                                                    |                                                             |                                                                                  | Status                                                                              | 5:                                                                     | Active                                                                                        |
| Seet       Open (       Service IP       Destination IP       Service Name       Event       Device       Reported       Keyword       Severity       Count       ) Elose       Operation         ANY       ANY       ANY       ANY       CS-MARS Failed to Accept New SSH Key Fingerprint,       ANY       None       ANY       ANY       I       I                                                                                                    | Action:<br>Description:                                                                                                    | None<br>This rule indicate                                                                                                    | es a CS-MARS fai                                                                                                    | lure to save a new or changed                                                                                                    | device SSL certificate or                                                                                                    | SSH key fingerprint t                                                                                             | ased on exp                                                                      | licit user actio                                                                                                    | n or autom                                                  | natic accept                                                                     | Time I<br>due to                                                                    | Range:<br>SSL/SSH                                                      | 0h:10m<br>Settings.                                                                           |
| ANY       ANY       ANY       ANY       CS-MARS Failed to Accept New SSL Key Fingerprint,<br>CS-MARS Failed to Accept New SSL Certificate       ANY       None       ANY       ANY       I         Rule Name:       System Rule: CS-MARS IPS Signature Update Failure       Status:       Active       Time Range: 0h:10m         Description:       This rule indicates that one or more errors were encountered while attempting to automatically download and update CS-MARS with a new IPS signature package or other errors while updating signatures package. The cause of error can MARS database.         fset       Open (       Source IP       Destination IP       Service Name       Event       Device       Reported       Keyword       Severity       Count       ) Close       Operation         fset       Open (       Source IP       Destination IP       Service Name       Event       Device       Reported       Keyword       Severity       Count       ) Close       Operation         rstatus:       ANY       ANY       ANY       CS-MARS failed to download IPS signature package, CS-MARS parially updated database with IPS signature package, CS-MARS failed to update database with IPS signature package, CS-MARS failed to update database with IPS signature package, CS-MARS failed to update database with IPS signature package, CS-MARS failed to update database with IPS signature package, CS-MARS failed to update database with IPS signature package, CS-MARS failed to update database with IPS signature package, C                                                                                                    | fset Open ( Source I                                                                                                    | P Destination IP                                                                                                    | Service Name                                                                                                    | Frank                                                                                                    |                                                                                                    |                                                                                                    | Device                                                                           | Penorted                                                                                                    | N                                                           | 1                                                                                |                                                                                     |                                                                        |                                                                                               |
| Rule Name:       System Rule: C5-MARS IPS Signature Update Failure       Status:       Active         Action:       None       Time Range:       0h:10m         Description:       This rule indicates that one or more errors were encountered while attempting to automatically download and update CS-MARS with a new IPS signature package or other errors while updating signatures package due to connectivity issues with CCO or local server, corrupted signature package or other errors while updating signatures in CS-MARS failed to download IPS signature package, CS-MARS failed to download IPS signature package, CS-MARS failed to update database with IPS signature package, CS-MARS failed to update database with IPS signat                                                                                                    |                                                                                                    |                                                                                                    |                                                                                                    | Event                                                                                                    |                                                                                                    |                                                                                                    | bottee                                                                           | User                                                                                                    | Keyword                                                     | Severity                                                                         | Count                                                                               | ) Close                                                                | Operation                                                                                     |
| Action:     None     Time Range: 0h:10m       Description:     This rule indicates that one or more errors were encountered while attempting to automatically download and update CS-MARS with a new IPS signature package or other errors while updating signatures act age. The cause of errors MARS distabase.       feet Open (     Source IP     Destination IP     Service Name     Event     Device     Reported     Keyword     Severity     Count     ) Close     Operation       feet Open (     Source IP     Destination IP     Service Name     Event     Device     Reported     Keyword     Severity     Count     ) Close     Operation       Key Mark     ANY     ANY     ANY     CS-MARS failed to download IPS signature package,<br>CS-MARS failed to update database with IPS signature package,<br>CS-MARS failed to update database with IPS signature package,<br>CS-MARS failed to update database with IPS signature package,<br>CS-MARS failed to update database with IPS signature package,<br>CS-MARS failed to update database with IPS signature package,<br>CS-MARS failed to update database with IPS signature package,<br>CS-MARS failed to update database with IPS signature package,<br>CS-MARS failed to update database with IPS signature package,<br>CS-MARS failed to update database with IPS signature package,<br>CS-MARS failed to update database with IPS signature package,<br>CS-MARS LC-GC Communication Failure - Certificate Mismatch     ANY     ANY     ANY     Min     1     1     1     1     1       fisted Open (     Source IP     Source IP     Severity CS-MARS LC-GC Communica                                                                                                    | ANY                                                                                                    | ANY                                                                                                    | ANY                                                                                                    | CS-MARS Failed to Accept Net<br>CS-MARS Failed to Accept Net                                                                                                    | w SSH Key Fingerprint,<br>w SSL Certificate                                                                                                    |                                                                                                    | ANY                                                                              | None                                                                                                    | ANY                                                         | ANY                                                                              | Count                                                                               | ) Close                                                                | Operation                                                                                     |
| Description:         This rule indicates that one or more errors were encountered while attempting to automatically download update CS-HARS with a new IPS signature package. The cause of error can find the to download IPS signature package to encountered while update signature package or other errors while update signature package. The cause of error can find the to download IPS signature package to the errors while update signature package. The cause of error can find the to download IPS signature package.           fset         Open (         Source IP         Destination IP         Service Name         Event         Device         Reported<br>IVSER         Keyword         Severity         Count         J Close         Operation           Image:         ANY         ANY         ANY         CS-HARS failed to pack contrupted life inform IPS signature package,<br>CS-HARS failed to update database with IPS signature package,<br>CS-HARS failed to update database with IPS signature package,<br>CS-HARS failed to update database with IPS signature package,<br>CS-HARS failed to update database with IPS signature package,<br>CS-HARS failed to update database with IPS signature package,<br>CS-HARS Local Controller failed to communicate with IPS signature package,<br>CS-HARS Local Controller failed to communicate with its Global Controller due to a certificate mismatch after 3 retrise over the past 6 minutes, Prior to<br>the past 6 minutes, communication was either healthy or the status was not known.         Device         Reported         Keyword         Severity Gout         J Close         Operation           iset         Open (         Severity C         Severity C         Severity C         Sever                                                                                                    | ANY<br>Rule Name:                                                                                                    | ANY<br>System Rule: 0                                                                                                    | ANY                                                                                                    | CS-MARS Failed to Accept Net<br>CS-MARS Failed to Accept Net<br>Inature Update Failure                                                                                                    | w SSH Key Fingerprint,<br>w SSL Certificate                                                                                                    |                                                                                                    | ANY                                                                              | None                                                                                                    | ANY                                                         | ANY                                                                              | 1<br>Status                                                                         | ) Close                                                                | Operation<br>Active                                                                           |
| Ifset       Open (       Source IP       Destination IP       Service Name       Event       Device       Reported       Keyword       Severty       Count       ) Close       Open (or<br>pressure)         ANY       ANY       ANY       ANY       CS-HARS failed to parse compted finding from IPS signature package,<br>CS-HARS failed to update database with IPS signature package,<br>CS-HARS failed to update database with IPS signature package,<br>CS-HARS failed to update matching to update the update the update the update database with IPS signate update                                                                                                    | ANY<br>Rule Name:<br>Action:                                                                                                    | ANY<br>System Rule: 0<br>None                                                                                                    | ANY<br>CS-MARS IPS SIG                                                                                                    | CS-MARS Failed to Accept Net<br>CS-MARS Failed to Accept Net<br>Inature Update Failure                                                                                                    | w SSH Key Fingerprint,<br>w SSL Certificate                                                                                                    |                                                                                                    | ANY                                                                              | None                                                                                                    | ANY                                                         | ANY                                                                              | Count<br>1<br>Status<br>Time I                                                      | ) Close                                                                | Operation<br>Active<br>0h:10m                                                                 |
| ANY       ANY       CS-MARS failed to download IPS signature package,<br>CS-MARS failed to update database with IPS signature package,<br>CS-MARS failed to update database with IPS signature package,<br>Description:<br>This rule indicates that the current CS-MARS failed to communicate with its Global Controller due to a certificate mismatch after 3 retries over the past 6 minutes. Prior to<br>the past 6 minutes, communicate with GC due to certificate mismatch after 3 retries over the past 6 minutes. This rule indicates for the past 6 minutes. Prior to<br>the past 6 minutes, communicate with GC due to certificate mismatch AMY       None       ANY       1         failed to communicate with GC due to certificate mismatch       ANY       None       ANY       ANY       1                                                                                                    | ANY<br>Rule Name:<br>Action:<br>Description:                                                                                                    | ANY<br>System Rule: 0<br>None<br>This rule indicate<br>range from failu<br>MARS database.                                                                                                    | ANY<br>CS-MARS IPS Signs sthat one or mo<br>re to download IP                                                                           | CS-MARS Failed to Accept Net<br>CS-MARS Failed to Accept Net<br>Inature Update Failure<br>re errors were encountered wi<br>S signature package due to cc                                                                                                    | w SSH Key Fingerprint,<br>w SSL Certificate<br>hile attempting to automa<br>nnectivity issues with CC                                                                                                    | tically download and<br>O or local server, cor                                                                    | ANY<br>update CS-M                                                               | None<br>ARS with a ne                                                                                                    | ANY<br>w IPS sign<br>or other er                            | ANY<br>ature pack                                                                | 1<br>Status<br>Time I<br>age. The<br>updating                                       | ) Close<br>5:<br>Range:<br>e cause o<br>i signatur                     | Active<br>0h:10m<br>f error can<br>es in CS-                                                  |
| Rule Name:     System Rule: CS-MARS LC-GC Communication Failure - Certificate Mismatch     Status:     Active       Action:     None     Time Range:     0h:01m       Description:     This: rule indicates that the current CS-MARS LC-GC Controller failed to communicate with its Global Controller due to a certificate mismatch after 3 review rule past 6 minutes. Prior to the past 6 minutes. Prior to the past 6 minu                                                                                                    | ANY<br>Rule Name:<br>Action:<br>Description:<br>fset Open ( Source II                                                                                            | ANY<br>System Rule: 0<br>None<br>This rule indicate<br>range from failu<br>MARS database.<br>P Destination IP                                                                                                | ANY<br>SS-MARS IPS Sig<br>es that one or mo<br>re to download IP<br>Service Name                                                        | CS-MARS Failed to Accept Net<br>CS-MARS Failed to Accept Net<br>Inature Update Failure<br>re errors were encountered w<br>S signature package due to oc<br>Event                                                                                                    | w SSH Key Fingerprint,<br>w SSL Certificate<br>hile attempting to automa<br>nnectivity issues with CC                                                                                                    | tically download and i<br>O or local server, cor                                                                  | ANY<br>update CS-M<br>rupted signar                                              | ARS with a ne<br>ture package                                                                                                    | ANY<br>ANY<br>w IPS sign<br>or other er                     | ANY<br>ature pack-<br>rors while i                                               | Count<br>1<br>Status<br>Time I<br>age. The<br>updating<br>Count                     | ) Close<br>S:<br>Range:<br>e cause or<br>i signatur<br>) Close         | Active<br>Oh:10m<br>f error can<br>es in CS-<br>Operation                                     |
| Action:         None         Time Range:         0h:01m           Description:         This rule indicates that the current CS-MARS Local Controller failed to communicate with its Global Controller due to a certificate mismatch after 3 retries over the past 6 minutes. Prior to the past 6 minutes, communication was either healthy or the status was not known.         Device         Reported         Keyword         Severity [Count]         Operation           fset         Open (         Source IP         Destination IP         Service Name         Event         Device         Reported         Keyword         Severity [Count]         Operation           ANY         ANY         ANY         CS-MARS LC failed to communicate with GC due to certificate mismatch         ANY         None         ANY         1                                                                                                    | ANY<br>Rule Name:<br>Action:<br>Description:<br>fset Open ( Source II<br>ANY                                                                                     | ANY<br>System Rule: C<br>None<br>This rule indicate<br>range from failu<br>MARS database.<br>P Destination IP<br>ANY                                                                                         | ANY<br>S-MARS IPS Signer<br>es that one or mo<br>re to download IP<br>Service Name<br>ANY                                               | CS-MARS Failed to Accept Net<br>CS-MARS Failed to Accept Net<br>Science (CS-MARS Failed to Accept Net<br>ere errors were encountered wi<br>S signature package due to co<br>Event<br>CS-MARS failed to download<br>CS-MARS failed to parse corr<br>CS-MARS failed to parse corr<br>CS-MARS failed to parse corr<br>CS-MARS failed to parse corr<br>CS-MARS failed to parse corr<br>CS-MARS failed to parse corr<br>CS-MARS failed to parse corr                                                                                                    | w SSH Key Fingerprint,<br>w SSL Certificate<br>hile attempting to automa<br>nnectivity issues with CC<br>PS signature package,<br>pued file from JPS signature<br>abase with JPS signature                                                              | tically download and<br>O or local server, cor<br>ure package,<br>package,<br>package                             | ANY<br>ANY<br>Device<br>ANY                                                      | ARS with a ne<br>ture package<br>Reported<br>User<br>None                                                                                                    | ANY<br>W IPS sign<br>or other er<br>Keyword<br>ANY          | ANY<br>ANY<br>ature pack-<br>rors while i<br>Severity<br>ANY                     | Count 1 Status Time I age. The updating Count 1                                     | ) Close                                                                | Active<br>Oh:10m<br>f error can<br>es in CS-<br>Operation                                     |
| the past 6 minutes, communication was either healthy or the status was not known.           Open (         Source         Reported         Keyword         Severity         Count         ) Close         Operation           ANY         ANY         ANY         CS-MARS LC failed to communicate with GC due to certificate mismatch         ANY         None         ANY         1                                                                                                    | ANY Rule Name: Action: Description: fset Open (Source II ANY Rule Name:                                                                                          | ANY<br>System Rule: E<br>None<br>This rule indicate<br>range from failu<br>MARS database.<br>P Destination IP<br>ANY<br>System Rule: E                                                                       | ANY<br>S-MARS IPS Sig<br>es that one or mo<br>to download IP<br>Service Name<br>ANY<br>S-MARS LC-GC                                     | CS-MARS Failed to Accept Nei<br>CS-MARS Failed to Accept Nei<br>pature Update Failure<br>re errors were encountered wi<br>S signature package due to co<br>Event<br>CS-MARS failed to download I<br>CS-MARS failed to parse corr<br>CS-MARS failed to parse corr<br>CS-MARS failed to parse dor<br>CS-MARS failed to parse dor<br>CS-MARS failed to parse dor<br>CS-MARS failed to parse dor                                                                                                    | w SSH Key Fingerprint,<br>w SSL Certificate<br>hile attempting to automa<br>nnectivity issues with CC<br>PS signature package,<br>puted file from JPS signature<br>tabase with JPS signature<br>ertificate Nismatch                                     | tically download and<br>O or local server, cor<br>ure package,<br>package,<br>p package                           | ANY<br>update CS-M<br>rupted signar<br>Device<br>ANY                             | ARS with a ne<br>ure package<br>Reported<br>User<br>None                                                                                                    | ANY<br>ANY<br>Keyword<br>ANY                                | ANY<br>ANY<br>ature pack.<br>rors while u<br>Severity<br>ANY                     | Count 1 Status Time I age. The updating Count 1 Status                              | ) Close<br>S:<br>Range:<br>a cause or<br>a signatur<br>) Close         | Active<br>0h:10m<br>f error can<br>es in CS-<br>Operation<br>Active                           |
| ANY ANY CS-MARS LC failed to communicate with GC due to certificate mismatch ANY None ANY ANY 1                                                                                                    | Rule Name:       Action:       Description:       ifset Open ( Source II       ANY       Rule Name:       Action:       Description:                             | ANY System Rule: C None This rule indicat; mARS database, P Destination IP ANY System Rule: C None This rule indicat;                                                                                        | ANY CS-MARS IPS Sig es that one or mo to download IP Service Name ANY S-MARS LC-GC es that the curren                                   | CS-MARS Failed to Accept Nei<br>CS-MARS Failed to Accept Nei<br>CS-MARS Failed to Accept Nei<br>re errors were encountered wi<br>S signature package due to co<br>Event<br>CS-MARS failed to parse corr<br>CS-MARS failed to parse corr<br>CS-MARS | SSH Key Fingerprint,<br>v SSL Certificate hile attempting to automa<br>nmedtivity issues with CC PS signature package,<br>pted file from IPS signature<br>dabase with IPS signature entificate Nismatch lied to communicate with                        | tically download and<br>O or local server, cor<br>ure package,<br>package,<br>package,<br>its Global Controller   | ANY<br>update CS-M<br>rupted signal<br>Device<br>ANY                             | ARS with a ne<br>ture package<br>Reported<br>User<br>None                                                                                                    | ANY w IPS sign or other er Keyword ANY ch after 3 r         | ANY<br>ature pack-<br>rors while e<br>Severity<br>ANY<br>etries over             | Count 1 Status Time I age. The updating Count 1 Status Time I the pas               | ) Close<br>Range:<br>e cause or signatur<br>) Close                    | Active<br>Dh:10m<br>f error can<br>es in CS-<br>Operation<br>Active<br>Dh:01m<br>es. Prior to |
|                                                                                                    | Rule Name:       Action:       Description:       Ifset Open ( Source II       ANY       Rule Name:       Action:       Description:       fset Open ( Source II | ANY<br>System Rule: (<br>None<br>This of le indicate<br>MARS database<br>P Destination IP<br>ANY<br>System Rule: (<br>None<br>This rule indicate<br>the past 6 minute<br>() Destination IP<br>Destination IP | ANY CS-MARS IPS Sig es that one or mo re to download IP Service Name ANY S-MARS LC-GC es that the curren as, communicable (Service Name | CS-MARS Failed to Accept Net<br>CS-MARS Failed to Accept Net<br>CS-MARS Failed to Accept Net<br>re errors were encountered will<br>S signature package due to co<br>Event<br>CS-MARS failed to download I<br>CS-MARS failed to download I<br>CS-MARS failed to parse corn<br>CS-MARS partially updated do<br>Communication Failure - C<br>t CS-MARS Local Controller fa<br>n was either healthy or the sta<br>Event                                                                                                    | SSH Key Fingerprint,<br>w SSL Certificate hile attempting to automa<br>nnectivity issues with CC PS aignature pael age,<br>updat file from IPS agnature<br>tabase with IPS signature ertificate Mismatch iled to communicate with<br>two was not known. | tically download and<br>O or local server, cor<br>ure package,<br>package,<br>package<br>its Global Controller of | ANY<br>Jpdate CS-M<br>rupted signal<br>Device<br>ANY<br>lue to a certi<br>Device | ARS with a neture package Reported User None Reported Reported Rep | ANY w IPS sign or other or Keyword ANY ch after 3 r keyword | ANY<br>ature pack-<br>rors while u<br>Severity<br>ANY<br>etries over<br>Severity | Count 1 Status age. The age. The age. The status Time I Status Time I the pas Count | ) Close<br>Close<br>Close<br>Close<br>Close<br>Close<br>Close<br>Close | Active<br>Operation<br>Active<br>Operation<br>Active<br>Oh:01m<br>es. Prior to<br>Operation   |

Figure 9-14 Viewing CS-MARS Rules by Rule Group\

The details of a particular rule can be viewed by selecting that rule and then clicking Edit.

As an example, the default details of the rule **System Rule: Rogue WLAN AP Detected** are shown in Figure 9-15.

| huhu<br>usco                              |                                                  |                   |                |                                | SUMMAR   |                                                                                                    | RY / REPORTS    | RULES M                 | ANAGEMENT              | MIN HELP             |
|-------------------------------------------|--------------------------------------------------|-------------------|----------------|--------------------------------|----------|----------------------------------------------------------------------------------------------------|-----------------|-------------------------|------------------------|----------------------|
| spection Rules D                          | rop Rules                                        |                   |                |                                |          |                                                                                                    |                 | Au                      | 19 28, 2008 8:44:      | 46 AM PDT            |
| RULES   CS-MA                             | ARS Standalone: c                                | smars v5.3        |                |                                |          | Lo                                                                                                    | gin: Administra | ator (pnadmir           | n) :: Logout ::        | Activate             |
| Rule Name:<br>Action:<br>Description:     | System Rule: Rog<br>None<br>This rule detects Ro | ue WLAN AP Detect | ed             | ; from a Cisco                 | WLAN Con | troller.                                                                                                    |                 |                         | Status:<br>Time Range: | Active<br>0h:10m     |
| set Open ( Source )                       | IP Destination IP                                | Service Name      | Event          |                                | Device   | Reported User                                                                                                    | Keyword         | Severity                | Count ) Close          | e Operation          |
| ANY                                       | ANY                                              | ANY               | Info/WLAN/Rogu | eFound                         | ANY      | ANY                                                                                                    | ANY             | ANY                     | 1                      |                      |
| Reporting Device                          | es<br>Select All                                 |                   |                |                                | All Vari | ables                                                                                                    |                 |                         | Search                 |                      |
| ANY                                       |                                                  |                   |                | (d) ==<br>(d) i=<br>Ramove (b) | View     | ANY<br>Unknown Reportin<br>\$DEVICE01<br>\$DEVICE02<br>\$DEVICE03<br>\$DEVICE03<br>\$DEVICE03<br>\$DEVICE05<br>\$DEVICE06<br>\$DEVICE07<br>\$DEVICE08 | ig Device       |                         |                        | •                    |
| ⊃yright © 2003–2007 C<br>rights reserved. | cisco Systems, Inc.                              |                   |                |                                | Sur      | nmary :: Incidents :                                                                                                    | Query / Repo    | Apply<br>rts :: Rules : | Previous [             | Next<br>dmin :: Help |

#### Figure 9-15 CS-MARS Rule Rogue WLAN AP Detected

# **Queries and Reports Featuring WLAN Events**

CS-MARS features WLAN-specific queries and reports, including:

- WLAN DoS Attacks Detected
- WLAN Probes Detected
- WLAN Rogue AP or Adhoc Hosts Detected
- WLAN Successful Mitigations

WLAN events are also integrated into existing queries and reports, as appropriate, for example:

- Network Attacks and DoS
- Reconnaissance
- Operational Issue

## **Running a Query on WLAN Events**

To run a query on particular WLAN-specific events:

#### Step 1 Navigate to QUERY/REPORTS.

Step 2 From the drop-down box Select Report..., select the desired WLAN-specific report.

If you know which Report Group a report belongs to, you can filter the list by selecting the appropriate Report Group in the drop-down box **Select Group...** (see Figure 9-16).

Figure 9-16 CS-MARS WLAN-Specific Reports

| ahaha                                                                                                    |                                                                                            |
|----------------------------------------------------------------------------------------------------|--------------------------------------------------------------------------------------------|
| CISCO                                                                                                    | SUMMARY INCIDENTS QUERY / REPORTS RULES MANAGEMENT ADMIN HELP                              |
| Query Batch Query Report                                                                                                    | Aug 28, 2008 8:50:36 AM PDT                                                                |
| QUERY / REPORTS   CS-MARS Standalone: csmars v5.3                                                                                                    | Login: Administrator (pnadmin) :: Logout :: Activate                                       |
| Load Report as On-Demand Query with Filter                                                                                                    | Incident ID: Show                                                                          |
| Select Report<br>Activity: Vulnerable Host Found (Total View)<br>Activity: Vulnerable Host Found via VA Scanner (Total View)<br>Activity: VLAN POSS Detected (Total View)<br>Activity: VLAN Poss Detected (Total View)                                                                                                    | Session ID: Session ID:                                                                    |
| Activity: WLAN Successful Mitigations (Total View)<br>Activity: WLAN Successful Mitigations (Total View)<br>Activity: Web Usage - Top Destinations by Sessions (Peak View)<br>Activity: Web Usage - Top Destinations by Sessions (Peak View)<br>Activity: Web Usage - Top Destinations by Sessions (Peak View)<br>Activity: Web Usage - Top Destinations by Sessions (Peak View)<br>Activity: Web Usage - Top Destinations by Sessions (Peak View)<br>Activity: Web Usage - Top Destinations by Sessions (Peak View)<br>Activity: Web Usage - Top Destinations by Sessions (Peak View)<br>Activity: Web Usage - Top Destinations by Sessions (Peak View)<br>Activity: Web Usage - Top Destinations by Sessions (Peak View)<br>Activity: Web Usage - Top Destinations by Sessions (Peak View)<br>Activity: Web Usage - Top Destinations by Sessions (Peak View)<br>Activity: Web Usage - Top Destinations by Sessions (Peak View)<br>Activity: Web Usage - Top Destinations by Sessions (Peak View)<br>Activity: Web Usage - Top Destinations by Sessions (Peak View)<br>Activity: Web Usage - Top Destinations (Peak View)<br>Activity: Web Usage - Top Destinations (Peak View)<br>Activity: Web Usage - Top Destinations (Peak View)<br>Activity: Web Usage - Top Destinations (Peak View)<br>Activity: Web Usage - Top Sessions (Peak View)<br>Activity: Web Usage - Top Sessions (Peak View)<br>Activity: Web Usage - Top Sessions (Peak View)<br>Activity: Web Usage - Top Sessions (Peak View)<br>Activity: Web Usage - Top Sessions (Peak View)<br>Activity: Web Usage - Top Sessions (Peak View)<br>Activity: Web Web Research (Peak View)<br>Activity: Web Research (Peak View)<br>Activity: We | Events Device Reported User Keyword Operation Rule Action ANY ANY ANY ANY ANY None ANY ANY |
|                                                                                                    | Save As Report Save As Rule Submit Inline                                                  |
| Copyright © 2003-2007 Cisco Systems, Inc.<br>All rights reserved.                                                                                                    | Summary :: Incidents :: Query / Reports :: Rules :: Management :: Admin :: Help            |
|                                                                                                    |                                                                                            |
|                                                                                                    |                                                                                            |
|                                                                                                    | 7                                                                                          |

Ensure the query timeframe is as required (shown here for the last one hour interval) and click **Submit Inline** (see Figure 9-17).

| ah                                                                                                    |                                                                     |                             |               |              |                          |          |          |               |                     |             |                          |                    | <b>A</b> |
|----------------------------------------------------------------------------------------------------|---------------------------------------------------------------------|-----------------------------|---------------|--------------|--------------------------|----------|----------|---------------|---------------------|-------------|--------------------------|--------------------|----------|
| CIS                                                                                                    | sco                                                                 |                             |               |              |                          | SUM      | MARY     | INCIDENTS     | QUERY / REPORTS     | RULES       | MANAGEMENT               | ADMIN              | HELP     |
| Quei                                                                                                    | ry Ba                                                               | atch Query R                | eport         |              |                          |          |          |               | -                   |             | Aug 28, 2008 8           | :59:21 A           | M PDT    |
| 8                                                                                                    | QUERY                                                               | / REPORTS   C               | S-MARS Star   | ndalone: csi | nars v5.3                |          |          |               | Login: Administ     | rator (pna  | dmin) :: Logout          | : Act              | ivate    |
| Load Report as On-Demand Query with Filter       Incident ID:       Show         Select Group       Activity: WLAN Rogue AP or Adhoc Hosts Detected (Total View)       Session ID:       Show |                                                                     |                             |               |              |                          |          |          |               |                     |             | w<br>w                   |                    |          |
| C                                                                                                    | Query Event Data<br>Click the cells below to change query criteria: |                             |               |              |                          |          |          |               |                     |             |                          |                    |          |
|                                                                                                    | Query                                                               | type: Custor                | n Columns r   | anked by Ti  | me, 0d-1h:00m Edit Clear |          |          |               |                     |             |                          |                    |          |
|                                                                                                    | Sourc                                                               | e IP Desti                  | nation IP     | Service      | Events                   | Device R | Reported | l User        | Keyword             | Operat      | ion Rule                 | Action             | ]        |
|                                                                                                    | ANY                                                                 | ANY                         |               | ANY          | Info/WLAN/RogueFound     | ANY A    | ANY      |               | ANY                 | None        | ANY                      | ANY                |          |
| (                                                                                                    | )uery                                                               | Results 🖁 💥                 |               |              |                          |          |          | Si            | ave As Report       | Sa<br>Expan | ve As Rule<br>d All Coll | Submit<br>apse All |          |
| Repoi<br>Devic                                                                                                    | rting<br>e                                                          | Event Type                  | Time          |              | Raw Message              |          |          |               |                     |             |                          |                    |          |
| AP1.3804 Detected 🔐                                                                                                    |                                                                     |                             |               |              |                          |          |          | 2.44.0        |                     |             |                          |                    |          |
| AP2.3                                                                                                    | 802                                                                 | Rogue WLAN AP<br>Detected 🖣 | + Total: 2    |              |                          |          |          |               |                     |             |                          |                    |          |
| pod1-4<br>4.9e10                                                                                                    | ap1250-<br>1.2eac                                                   | Rogue WLAN AP<br>Detected   | + Total: 2    |              |                          |          |          |               |                     |             |                          |                    |          |
|                                                                                                    |                                                                     |                             |               |              |                          |          |          |               |                     |             | 1 to 3 of 3 25           | per page           | ×        |
| Copyri<br>All righ                                                                                                    | ght © 2<br>its reser                                                | 003–2007 Cisco<br>ved.      | Systems, Inc. |              |                          |          | Summa    | ary :: Incide | ents :: Query / Rep | orts :: Rul | es :: Managemen          | t :: Admin         | :: Help  |

| Figure 9-17 | Sample CS-MARS Roque WLAN AP Report |
|-------------|-------------------------------------|
|             |                                     |

## **Generating a Report on WLAN Events**

Events that have been correlated into event sets can be expanded to view the individual events and their associated raw message.

To generate a report on particular WLAN-specific events:

Step 1 Navigate to QUERY/REPORTS -> Report.

Step 2 From the drop-down box Group -- Report Groups -, select, the desired Report Group (see Figure 9-18).

| C   | isco                                                                                            |                                                                                                    |                                                          |                                |                                                                                                    | SUMMARY       | INCIDENTS QUERY / REPORTS RUL                                                                                                    | S MANA                                            | GEMENI                                 | MIN HELP                                                                      |
|-----|-------------------------------------------------------------------------------------------------|----------------------------------------------------------------------------------------------------|----------------------------------------------------------|--------------------------------|----------------------------------------------------------------------------------------------------|---------------|----------------------------------------------------------------------------------------------------|---------------------------------------------------|----------------------------------------|-------------------------------------------------------------------------------|
| Qu  | uery Batch (                                                                                    | Query R                                                                                               | eport                                                    |                                |                                                                                                    |               |                                                                                                    | Aug 28                                            | , 2008 9:30:                           | 03 AM PDT                                                                     |
| ĺ   | QUERY / REP                                                                                     | ORTS   CS                                                                                             | S-MARS                                                   | Standalon                      | e: csmars v5.3                                                                                         |               | Login: Administrator (pr                                                                                                    | admin) ::                                         | Logout ::                              | Activate                                                                      |
| (et | port Selection                                                                                  | ı                                                                                                    |                                                          |                                |                                                                                                    |               |                                                                                                    |                                                   |                                        |                                                                               |
| iro | up: All<br>System: D                                                                            | atabase Se                                                                                            | rver Activi                                              | itγ                            |                                                                                                    | Schedule: All | Edit Group                                                                                                    | Delete Gro                                        | up Ac                                  | ld Group                                                                      |
| EC  | Nan System: F<br>Nan System: G<br>System: H                                                     | ISMA Comp<br>LBA Compli<br>IPAA Comp                                                                  | liance Rep<br>ance Rep<br>liance Rep                     | orts<br>orts<br>orts           | - Report View HIML                                                                                     | -             | Description                                                                                                    | Status                                            | Submitted                              | Time<br>Range                                                                 |
| ¢   | Activ System: N<br>Rogl System: N<br>Adhd System: O<br>Dete System: P<br>System: R<br>System: R | ost Activity<br>etwork Atta<br>ew Malware<br>perational I<br>CI DSS Cor<br>econnaissar<br>esource Iss | cks and D<br>Outbreak<br>ssue<br>npliance R<br>nce<br>ue | oS<br>: (Cisco ICS)<br>leports | _AN/RogueFound<br>m Columns ranked by Tim                                                              | e             | This reports lists all misbehaved<br>Wireless-LAN hosts, APs and Adhoc<br>hosts as detected and reported by a<br>Cisco WLAN Controller                                                                                                    | Finished:<br>Aug 28,<br>2008<br>9:25:10 AM<br>PDT | Aug 28, 2008<br>9:25:08 AM<br>PDT<br>1 | 3 Aug 28,<br>2008<br>8:24:00 AM<br>PDT - Aug<br>28, 2008<br>9:24:00 AM<br>PDT |
| 0   | Activity: AAA<br>Based Access -<br>All Events                                                   | Run on<br>demand<br>only                                                                              | Total<br>View                                            | None                           | Event type: Info/SuccessfulLogin/AAA<br>Query Type: Custom Columns ranked by Tim<br>Time: 0d-1h:00m    | ie            | This report details AAA based<br>access (e.g. to the network or to<br>specific devices).                                                                                                    | Not Run                                           | Never                                  | Never                                                                         |
| 0   | Activity: AAA<br>Based Access<br>Failure - All<br>Events                                        | Run on<br>demand<br>only                                                                              | Total<br>View                                            | None                           | Event type: Penetrate/GuessPassword/AAA<br>Query Type: Custom Columns ranked by Tim<br>Time: 0d-1h:00m | e             | This report details all failed AAA<br>(e.g. RADIUS, TACACS) based<br>access attempts. Typically<br>mechanisms such as 802.1x,<br>network device access, Cisco NAC<br>use AAA servers for access control                                                                                                    | Not Run                                           | Never                                  | Never                                                                         |
| 0   | Activity: AAA<br>Failed Auth -<br>All Events                                                    | Run on<br>demand<br>only                                                                              | Total<br>View                                            | None                           | Event type: Info/FailedAuth/AAA<br>Query Type: Custom Columns ranked by Tim<br>Time: Od-1h:00m         | e             | This report displays event details or<br>failed AAA authentications. This<br>report covers the following cases:<br>regular AAA auth, 802.1x auth, L2<br>IP and L3 IP auth, L2 802.1x auth,<br>An authentication may fail because<br>of policy misconfiguration on the<br>AAA server or wrong user<br>credentials.           | n Not Run                                         | Never                                  | Never                                                                         |
| 0   | Activity: AAA<br>Failed Auth -<br>Top NADs                                                      | Run on<br>demand<br>only                                                                              | Total<br>View                                            | None                           | Event type: Info/FailedAuth/AAA<br>Query Type: Destination IPs ranked by Sessi<br>Time: Dd-11:00m      | DINS          | This report ranks the Network<br>Access Devices (NADs) based on<br>failed AAA authentications. This<br>report covers the following cases:<br>regular AAA auth, 802.1x auth, 12<br>IP and L3 IP auth, 12.802.1x auth,<br>An authentication may fail because<br>of policy misconfiguration on the<br>AAA server or wrong user | Not Run                                           | Never                                  | Never                                                                         |
|     |                                                                                                 |                                                                                                    |                                                          |                                |                                                                                                    |               | LI EUCIIUGIS.                                                                                                    |                                                   |                                        |                                                                               |

Figure 9-18 Selecting a CS-MARS Report by Report Group

The reports available within that Report Group are then displayed (see Figure 9-19).

| ery    Batch Que                                                      | PV Denoi                 |               |            |                                                                                                    |                                                                                                    |                                                |                                   |                                                                       |
|-----------------------------------------------------------------------|--------------------------|---------------|------------|----------------------------------------------------------------------------------------------------|----------------------------------------------------------------------------------------------------|------------------------------------------------|-----------------------------------|-----------------------------------------------------------------------|
|                                                                       | ry   Kepu                | rt            |            |                                                                                                    |                                                                                                    | Au                                             | 1g 28, 2008 9:                    | 32:26 AM PDT                                                          |
| QUERY / REPORT                                                        | \$   CS-M.               | ARS Sta       | ndalone: c | smars v5.3                                                                                                    | Login: Administ                                                                                                    | rator (pnadmin                                 | ) :: Logout                       | 11 Activate                                                           |
| ort Poloction                                                         |                          |               |            |                                                                                                    |                                                                                                    |                                                |                                   |                                                                       |
| STC Selection                                                         |                          |               |            |                                                                                                    |                                                                                                    |                                                |                                   |                                                                       |
| ip: System: Netw                                                      | ork Attacks              | and DoS       |            |                                                                                                    | Schedule: All Edit Group                                                                                                    | Delete                                         | Group                             | Add Group                                                             |
| t Delete                                                              | Duplicate                | Add           | Resubr     | mit View Report View HTML                                                                                                    | <b>•</b>                                                                                                    |                                                |                                   |                                                                       |
| Name                                                                  | Schedule                 | Format        | Recipients | Query                                                                                                    | Description                                                                                                    | Status                                         | Submitted                         | Time Range                                                            |
| Activity: Sudden<br>Traffic Increase To<br>Port - All<br>Destinations | Run on<br>demand<br>only | Total<br>View | None       | Event type: Sudden increase of traffic to<br>a port<br>Query Type: Custom Columns ranked by<br>Time<br>Time: 0d-1h:00m                                                                                            | This report lists hosts that exhibit anomalous<br>behavior by suddenly receiving statistically<br>significant volume on a TCP/UDP port or ICMP<br>traffic.                                                                                                    | Not Run                                        | Never                             | Never                                                                 |
| Activity: Sudden<br>Traffic Increase To<br>Port - All Sources         | Run on<br>demand<br>only | Total<br>View | None       | Event type: Sudden increase of traffic to<br>a port<br>Query Type: Custom Columns ranked by<br>Time<br>Time: 0d-1h:00m                                                                                            | This report lists hosts that exhibit anomalous<br>behavior by suddenly sending statistically<br>significant volume on a TCP/UDP port or ICMP<br>traffic.                                                                                                    | Not Run                                        | Never                             | Never                                                                 |
| Activity: WLAN<br>DoS Attacks<br>Detected                             | Run on<br>demand<br>only | Total<br>View | None       | Event type: DoS/Network/WLAN<br>Query Type: Custom Columns ranked by<br>Time<br>Time: 0d-1h:00m                                                                                                    | This reports lists all the Wireless-LAN denial of<br>service (DoS) attacks (e.g. Broadcast Deauth,<br>Null Probe, Association and other flood<br>attacks) as reported by a Cisco WLAN<br>Controller                                                                        | Not Run                                        | Never                             | Never                                                                 |
| Activity: WLAN<br>Probes Detected                                     | Run on<br>demand<br>only | Total<br>View | None       | Event type: Probe/WLAN<br>Query Type: Custom Columns ranked by<br>Time<br>Time: 0d-1h:00m                                                                                                    | This reports lists all the Wireless-LAN probes<br>(e.g. Netstumbler and Wellenreiter scanners)<br>as reported by a Cisco WLAN Controller                                                                                                    | Not Run                                        | Never                             | Never                                                                 |
| Activity: WLAN<br>Rogue AP or<br>Adhoc Hosts<br>Detected              | Run on<br>demand<br>only | Total<br>View | None       | Event type: Info/WLAN/RogueFound<br>Query Type: Custom Columns ranked by<br>Time<br>Time: 0d-1h:00m                                                                                                    | This reports lists all misbehaved Wireless-LAN<br>hosts, APs and Adhoc hosts as detected and<br>reported by a Cisco WLAN Controller                                                                                                    | Finished:<br>Aug 28, 2008<br>9:25:10 AM<br>PDT | Aug 28, 2008<br>9:25:08 AM<br>PDT | Aug 28, 2008<br>8:24:00 AM<br>PDT - Aug 28,<br>2008 9:24:00<br>AM PDT |
| Attacks: Network<br>DoS - Top Event<br>Types                          | Run on<br>demand<br>only | Total<br>View | None       | Event type: DoS/Network/TCP,<br>DoS/Network/UDP, DoS/Network/Mic,<br>DoS/Network/UDP, DoS/Network/MicA<br>DoS/NetworkDevice, DoS/Network/WLAN<br>Query Type: Event Types ranked by<br>Sessions<br>Time: 0d-1h:00m | This report ranks attacks that represent<br>network wide denial of service attempts. Such<br>attacks may include creating or rebooting an<br>inline network device such a router, frewall<br>or switch or increasing network load by<br>creating TCP, UDP or ICMP traffic. | Not Run                                        | Never                             | Never                                                                 |
| t Delete                                                              | Duplicate                | Add           | Resubr     | nit View Report View HTML                                                                                                    | •                                                                                                    |                                                |                                   |                                                                       |
|                                                                       |                          |               |            |                                                                                                    |                                                                                                    |                                                | 1 to 6 of 6 25                    | per page 💽                                                            |

Figure 9-19 CS-MARS Network Attacks and DoS Report Group

Select the report of interest and, unless the report was recently generated, click Resubmit. Step 3 To view the newly generated report, click View Report (see Figure 9-20).

| CIS                    |                                                                | _                        |               |            |                                                                                                    |                                                                                      | 30MMART INCIDEN                                                                                                    | QUERT / REFORM                                                                                                    | KOLES M                                        |                                   | ADMIN                                                                 |
|------------------------|----------------------------------------------------------------|--------------------------|---------------|------------|----------------------------------------------------------------------------------------------------|--------------------------------------------------------------------------------------|----------------------------------------------------------------------------------------------------|----------------------------------------------------------------------------------------------------|------------------------------------------------|-----------------------------------|-----------------------------------------------------------------------|
| luer                   | y    Batch Que                                                 | ry Repoi                 | rt∥           |            |                                                                                                    |                                                                                      |                                                                                                    |                                                                                                    | Au                                             | ig 28, 2008 9:                    | 37:36 AM PDT                                                          |
| \$                     | QUERY / REPORT                                                 | \$   CS-M.               | ARS Sta       | ndalone: c | smars v5.3                                                                                                    |                                                                                      |                                                                                                    | Login: Administr                                                                                                    | ator (pnadmin                                  | ) :: Logout                       | Activate                                                              |
|                        |                                                                |                          |               |            |                                                                                                    |                                                                                      |                                                                                                    |                                                                                                    |                                                |                                   |                                                                       |
| epor                   | t Selection                                                    |                          |               |            |                                                                                                    |                                                                                      |                                                                                                    |                                                                                                    |                                                |                                   |                                                                       |
| oup                    | : System: Netw                                                 | ork Attacks              | and DoS       |            | •                                                                                                    |                                                                                      | Schedule: All                                                                                                    | Edit Group                                                                                                    | Delete                                         | Group                             | Add Group                                                             |
| dit                    | Delete                                                         | Duplicate                | Add           | Resubn     | nit View Re                                                                                                    | port View H                                                                          | TML -                                                                                                    |                                                                                                    |                                                |                                   |                                                                       |
| Né                     | ame                                                            | Schedule                 | Format        | Recipients | Query                                                                                                    |                                                                                      | Description                                                                                                    |                                                                                                    | Status                                         | Submitted                         | Time Range                                                            |
| C Ac<br>Tr<br>Po<br>De | tivity: Sudden<br>affic Increase To<br>rt - All<br>estinations | Run on<br>demand<br>only | Total<br>View | None       | Event type: Sudden<br>a port<br>Query Type: Custor<br>Time<br>Time: 0d-1h:00m                                                        | increase of traffi<br>n Columns ranke                                                | c to This report lists hosts th<br>behavior by suddenly re<br>d by significant volume on a<br>traffic.                                                                        | at exhibit anomalous<br>ceiving statistically<br>FCP/UDP port or ICMP                                                         | Not Run                                        | Never                             | Never                                                                 |
| O Ac<br>Tr<br>Po       | tivity: Sudden<br>affic Increase To<br>rt - All Sources        | Run on<br>demand<br>only | Total<br>View | None       | Event type: Sudden<br>a port<br>Query Type: Custor<br>Time<br>Time: 0d-1h:00m                                                        | increase of traffi<br>n Columns ranke                                                | c to This report lists hosts th<br>behavior by suddenly se<br>d by significant volume on a<br>traffic.                                                                        | at exhibit anomalous<br>nding statistically<br>FCP/UDP port or ICMP                                                           | Not Run                                        | Never                             | Never                                                                 |
| O Ac<br>Do<br>Do       | tivity: WLAN<br>S Attacks<br>stected                           | Run on<br>demand<br>only | Total<br>View | None       | Event type: DoS/Ne<br>Query Type: Custor<br>Time<br>Time: 0d-1h:00m                                                                  | twork/WLAN<br>n Columns ranke                                                        | This reports lists all the<br>d by service (DoS) attacks (e<br>Null Probe, Association a<br>attacks) as reported by<br>Controller                                             | Wireless-LAN denial of<br>.g. Broadcast Deauth,<br>Ind other flood<br>a Cisco WLAN                                            | Finished:<br>Aug 28, 2008<br>9:36:42 AM<br>PDT | Aug 28, 2008<br>9:36:40 AM<br>PDT | Aug 28, 2008<br>8:36:00 AM<br>PDT - Aug 28,<br>2008 9:36:00<br>AM PDT |
| O Ac<br>Pr             | tivity: WLAN<br>obes Detected                                  | Run on<br>demand<br>only | Total<br>View | None       | Event type: Probe/1<br>Query Type: Custor<br>Time<br>Time: 0d-1h:00m                                                                 | VLAN<br>n Columns ranke                                                              | This reports lists all the<br>d by (e.g. Netstumbler and W<br>as reported by a Cisco V                                                                                        | Wireless-LAN probes<br>ellenreiter scanners)<br>VLAN Controller                                                               | Finished:<br>Aug 28, 2008<br>9:37:32 AM<br>PDT | Aug 28, 2008<br>9:37:30 AM<br>PDT | Aug 28, 2008<br>8:36:00 AM<br>PDT - Aug 28,<br>2008 9:36:00<br>AM PDT |
| C Ac<br>Ro<br>Ac<br>De | tivity: WLAN<br>Igue AP or<br>Ihoc Hosts<br>stected            | Run on<br>demand<br>only | Total<br>View | None       | Event type: Info/Wl<br>Query Type: Custor<br>Time<br>Time: 0d-1h:00m                                                                 | AN/RogueFound<br>n Columns ranker                                                    | This reports lists all mist<br>d by hosts, APs and Adhoc ho<br>reported by a Cisco WLA                                                                                        | ehaved Wireless-LAN<br>sts as detected and<br>N Controller                                                                    | Finished:<br>Aug 28, 2008<br>9:25:10 AM<br>PDT | Aug 28, 2008<br>9:25:08 AM<br>PDT | Aug 28, 2008<br>8:24:00 AM<br>PDT - Aug 28,<br>2008 9:24:00<br>AM PDT |
| D At<br>Do<br>Ty       | tacks: Network<br>IS - Top Event<br>pes                        | Run on<br>demand<br>only | Total<br>View | None       | Event type: DoS/Net<br>DoS/Network/UDP,<br>DoS/Network/ICMP<br>DoS/NetworkDevice<br>Query Type: Event<br>Sessions<br>Time: 0d-1h:00m | twork/TCP,<br>DoS/Distributed,<br>DoS/Network/Mi<br>DoS/Network/W<br>Types ranked by | This report ranks attack<br>network wide denial of s<br>sc, attacks may include cra-<br>'LAN inline network device su<br>or switch or increasing r<br>creating TCP, UDP or IC | s that represent<br>ervice attempts. Such<br>shing or rebooting an<br>ch as router, firewall<br>etwork load by<br>MP traffic. | Not Run                                        | Never                             | Never                                                                 |
| Edit                   | Delete                                                         | Duplicate                | Add           | Resubr     | nit View Re                                                                                                    | port View H                                                                          | TML -                                                                                                    |                                                                                                    |                                                |                                   |                                                                       |
|                        | [                                                              |                          |               |            |                                                                                                    |                                                                                      |                                                                                                    |                                                                                                    |                                                | 1 to 6 of 6 25                    | per page 💌                                                            |

Figure 9-20 Generating and Viewing a CS-MARS Report

The report is then displayed (see Figure 9-21).

I

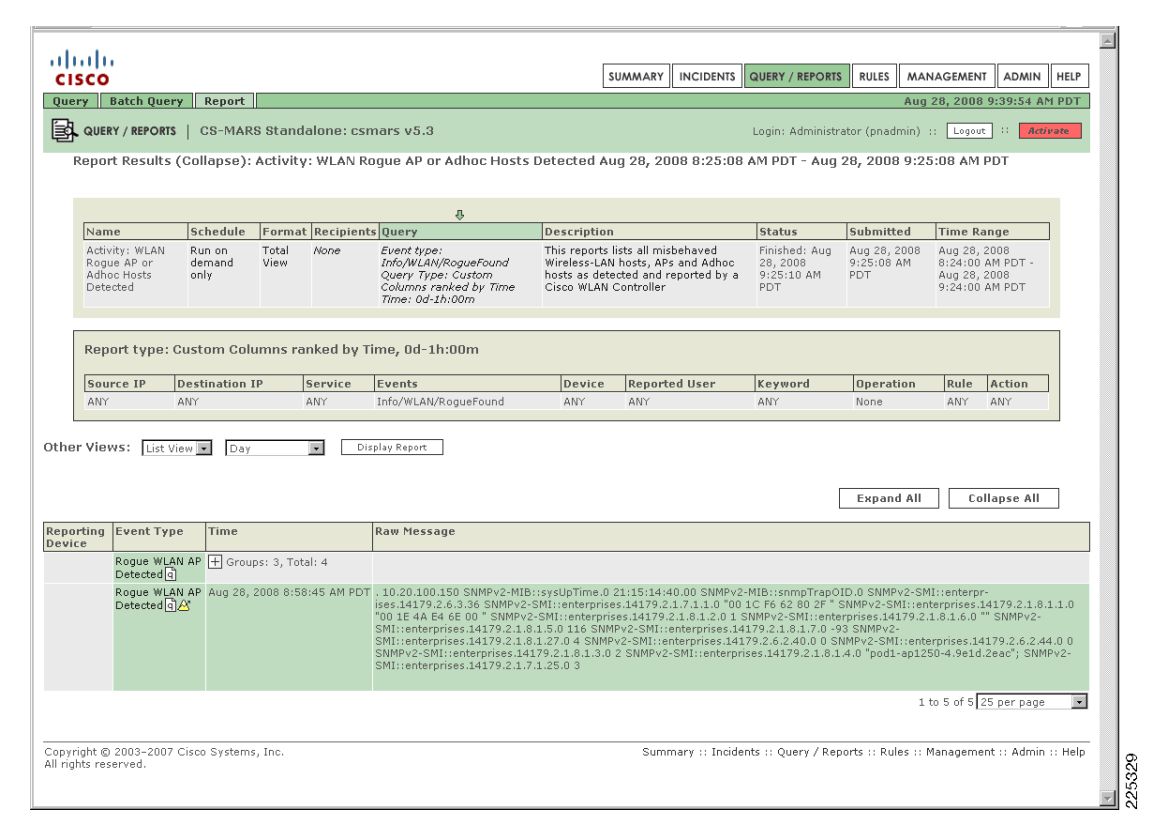

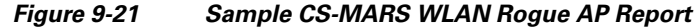

# General Guidelines for CS-MARS Integration for Cisco Unified Wireless

General guidelines for extending CS-MARS monitoring to the Cisco Unified Wireless Network include the following:

- Enable CS-MARS monitoring of the Cisco Unified Wireless Network to provide cross-network visibility
- Ensure access point MAC addresses are unique
- Consider developing custom rules that use the rich set of WLAN events to further extend CS-MARS capabilities
- Use WCS for detailed analysis and investigation of WLAN events

# **Additional Information**

# **CS-MARS** for Cisco Unified Wireless Operational Considerations

This section outlines some operational considerations when extending CS-MARS cross-network anomaly detection and correlation to the Cisco Unified Wireless Network.

- The reporting device for Cisco Unified Wireless events is the name of the WLC or AP that generated the event.
- The WLC and AP often only identify and report WLAN anomalies based on the MAC address of the device generating the anomaly. Related information, such as source and destination IP address, port, or protocol are typically not reported. If this is the case, CS-MARS displays the WLAN event with a source and destination IP address of 0.0.0.0, a source and destination port of 0, and a protocol of N/A. The MAC address of the device identified as the source of the anomaly is available in the raw message.
- CS-MARS does not currently perform event classification or correlation based on the MAC address of the device generating a WLAN anomaly. For detailed WLAN-specific event anomaly detection and correlation, the Cisco WLC and Wireless Control System (WCS) can be leveraged to enable further investigation of anomalies identified by CS-MARS.
- CS-MARS false positive tuning is performed based on source or destination IP address. Since many WLAN anomalies, such as rogue AP reporting, do not have a client source or destination IP address, this is not currently possible. However, extensive rogue device classification capabilities were introduced in Cisco Unified Wireless Release 5.0 and these should be leveraged to aid incident investigation. For more details on this feature, refer to Reference Documents, page 9-25.
- A custom parser can be used to extend CS-MARS native parsing of WLAN events, for example, to use the WLAN anomaly source MAC address. For more details on this CS-MARS capability, refer to Reference Documents, page 9-25.
- CS-MARS currently only supports SNMP v1, which passes all data in clear text, including the community strings, and is thus vulnerable to sniffing. It is recommended that customers review their security policy to determine if additional security techniques, such as IPSec or an out-of-band (OOB) management network, are required to protect SNMP v1 transactions. General best practices include the use of strong, non-trivial community strings, removing default community strings, restricting access to authorized originators only, and granting only read-only access. For more information on securing SNMP access, refer to the *Network Security Baseline* document in General Network Security, page 9-25.

# **CS-MARS WLAN AP Event Parsing**

In order for CS-MARS to discover and parse events from Cisco LWAPP access points, the Cisco WLC must first be defined as a reporting device in CS-MARS. The steps required to define a Cisco WLC as a reporting device in CS-MARS are outlined in detail earlier in this chapter.

The WLC receives events from the APs that it monitors and then forwards these events as SNMP traps. The source IP address of the trap is always the WLC. However, if an AP generated the original event, the MAC address of the AP is embedded in the SNMP trap as an OID (object identifier).

CS-MARS parses these SNMP traps in order to accurately identify the reporting device.

When CS-MARS receives an SNMP trap from a WLC that includes the MAC address of an AP as the event originator, the manner in which the event is parsed depends upon whether CS-MARS has an AP with a matching MAC address already defined or not:

- If the AP MAC address is known, CS-MARS presents the AP device name as the reporting device
- If the AP MAC address is unknown, CS-MARS presents this first event with the WLC device name as the reporting device and also, automatically, defines the AP as a child agent of the WLC sending the trap. Subsequent events are thus accurately attributed to the AP as the reporting device, since it is defined as a device and identifiable based on its MAC address.

This progressive, automatic discovery of new, undefined, or previously undiscovered APs eliminates the need for manual definition.

٩, Note

Progressive auto-discovery of the access points requires SNMPv1 read access to be enabled on the WLC. For information on configuring the WLC, refer to Configuring the Cisco WLC, page 9-3.

If an AP MAC address is unknown and automatic discovery fails, the event is attributed to the WLC.

WLC SNMP traps that do not include AP MAC address information are attributed to the WLC as the reporting device.

# **CS-MARS Integration for Cisco Unified Wireless Dependencies**

CS-MARS and Cisco WLC integration is dependent upon the software and hardware platforms shown in Table 9-3.

| Table 9-3 | CS-MARS and Cisco WLC Integration L | Dependencies |
|-----------|-------------------------------------|--------------|
|-----------|-------------------------------------|--------------|

| Component | Minimum Software                            | Additional Information                                  |  |
|-----------|---------------------------------------------|---------------------------------------------------------|--|
| CS-MARS   | Release 5.3.2 or later                      | Release 6.0 supports both Gen1 and Gen2 hardware        |  |
|           |                                             | Release 5.3.2 supports Gen2 hardware (110 and 210) only |  |
| Cisco WLC | Cisco Unified Wireless Release 4.x or later | LWAPP APs only                                          |  |
| LWAPP AP  | -                                           |                                                         |  |

# **Test Bed Hardware and Software**

Integration testing was performed and verified using the CS-MARS and WLC platforms and software releases shown in Table 9-4.

| Iable 5-4 Iest beu naiuwale aliu Soltwale | Table 9-4 | Test Bed Hardware | and Software |
|-------------------------------------------|-----------|-------------------|--------------|
|-------------------------------------------|-----------|-------------------|--------------|

| Component | Hardware                                                      | Software     |
|-----------|---------------------------------------------------------------|--------------|
| CS-MARS   | MARS 210                                                      | 5.3.5 (2934) |
| WLC       | WLC 2106                                                      | 5.0.148.2    |
|           | Wireless Services Module (WiSM) in Cisco Catalyst 6500 Series | 5.0.148.2    |

## **Reference Documents**

#### **Cisco Unified Wireless**

Cisco Wireless

http://www.cisco.com/en/US/products/hw/wireless/index.html

- Cisco Wireless Control System (WCS) http://www.cisco.com/en/US/products/ps6305/index.html
- Managing Rogue Devices

Cisco Wireless LAN Controller Configuration Guide, Release 5.0 http://www.cisco.com/en/US/docs/wireless/controller/5.0/configuration/guide/c5sol.html#wp1345 692

### **CS-MARS**

• CS-MARS

http://www.cisco.com/en/US/products/ps6241/tsd\_products\_support\_series\_home.html

• Configuring Wireless LAN Devices

User Guide for Cisco Security MARS Local Controller, Release 5.3.x http://www.cisco.com/en/US/docs/security/security\_management/cs-mars/5.3/user/guide/local\_controller/cfgwlan.html

Configuring Custom Devices

User Guide for Cisco Security MARS Local Controller, Release 5.3.x http://www.cisco.com/en/US/docs/security/security\_management/cs-mars/5.3/user/guide/local\_controller/cfgcustm.html

User Guide for Cisco Security MARS Local and Global Controllers, Release 6.x http://www.cisco.com/en/US/docs/security/security\_management/cs-mars/6.0/user/guide/combo/cf gCustm.html

# **General Network Security**

• Network Security Baseline

http://www.cisco.com/en/US/docs/solutions/Enterprise/Security/Baseline\_Security/securebasebook.html